New as of:

11.2010

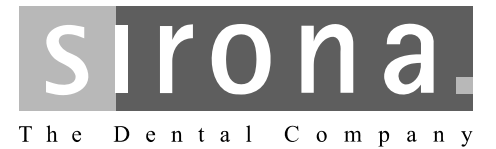

# **HELIODENT**PLUS

Installation Instructions

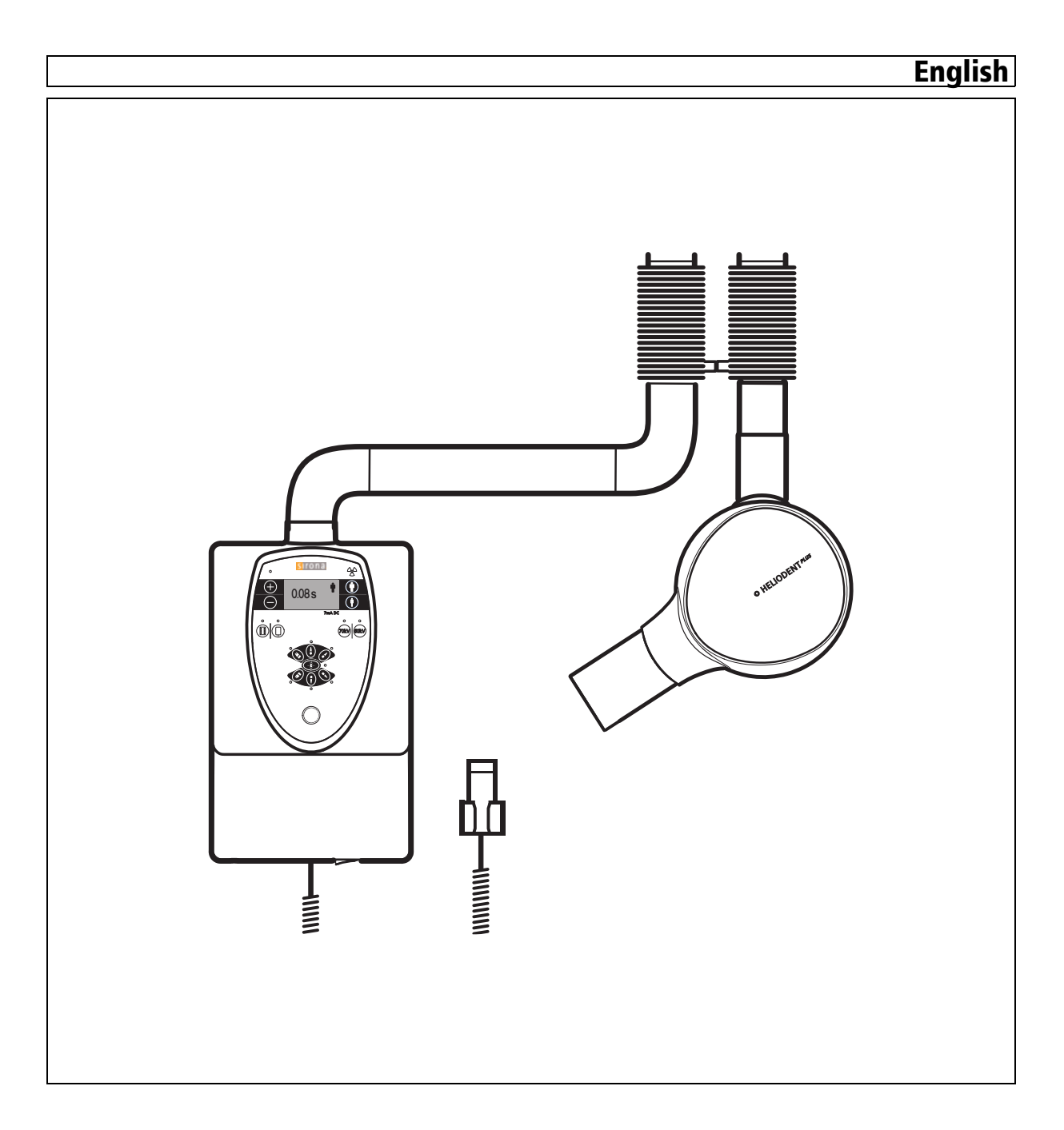

# Table of contents

| 1 | General information |                                                                  |    |  |
|---|---------------------|------------------------------------------------------------------|----|--|
|   | 1.1                 | Structure of the document                                        |    |  |
|   |                     | 1.1.1 Identification of danger levels                            | 6  |  |
|   |                     | 1.1.2 Formats and symbols used                                   | 7  |  |
|   | 1.2                 | General safety information                                       | 7  |  |
| 2 | Install             | lation options                                                   |    |  |
| 3 | Check               | king the delivery                                                |    |  |
| 4 | Requi               | red materials                                                    | 13 |  |
|   | 4.1                 | Required installation material                                   |    |  |
|   | 4.2                 | Required tools and auxiliary materials                           | 14 |  |
| 5 | Installation        |                                                                  |    |  |
|   | 5.1                 | Installing the wall adapter                                      | 16 |  |
|   |                     | 5.1.1 Preparation                                                | 16 |  |
|   |                     | 5.1.2 Installation (concealed installation)                      | 17 |  |
|   |                     | 5.1.3 Installation (surface installation)                        | 18 |  |
|   | 5.2                 | Installing the support arm and scissor arm                       | 19 |  |
|   |                     | 5.2.1 Preparation                                                | 19 |  |
|   |                     | 5.2.2 Installing the support arm                                 | 19 |  |
|   |                     | 5.2.3 Installing the scissor arm                                 | 20 |  |
|   | 5.3                 | Preparing the protective housing                                 | 22 |  |
|   | 5.4                 | Installing the remote control and the remote timer               | 23 |  |
|   |                     | 5.4.1 Wall-mounted installation                                  | 23 |  |
|   |                     | 5.4.2 Modifying the remote timer                                 | 25 |  |
|   | 5.5                 | Installing the manual release holder                             | 27 |  |
|   |                     | 5.5.1 Installation on the wall                                   | 27 |  |
|   |                     | 5.5.2 Installation on the cover (wall module)                    | 28 |  |
|   |                     | 5.5.3 Installation on the protective cover of the remote control | 29 |  |
| 6 | Electr              | ical connection                                                  | 30 |  |
|   | 6.1                 | Connecting the arm cable                                         |    |  |
|   | 6.2                 | Connecting the grounding strap                                   | 31 |  |

|   | 9.1     | Selection of the release button                  | 68       |  |
|---|---------|--------------------------------------------------|----------|--|
| 9 | Apper   | dix                                              | 68       |  |
| 8 | Final v | vork                                             | 67       |  |
|   | 7.3     | Individual unit adaptation                       | 66       |  |
|   |         | 7.2.4 Remote timer                               | 65       |  |
|   |         | 7.2.3 Remote control                             | 64       |  |
|   |         | 7.2.2 Wall module                                | 62       |  |
|   |         | 7.2.1 Support arm cover                          | 62       |  |
|   | 7.2     | Attaching the housing covers                     | 62       |  |
|   |         | 7.1.7 Checking the deadman function              | 61       |  |
|   |         | 7.1.6 Checking exposure time and high voltage kV | 60       |  |
|   |         | 7.1.5 Checking the tube current                  | 58       |  |
|   |         | 7.1.4 Checking the X-ray tube assembly           | 57       |  |
|   |         | 7.1.3 Leakage current test                       | 56       |  |
|   |         | 7.1.2 Protective conductor test                  | 54       |  |
|   |         | 7.1.1 Overview                                   | 53       |  |
|   | 7.1     | Functional test                                  | 53       |  |
| 7 | Startir | ıg up                                            | 53       |  |
|   | 6.6     | Preparing the power connection                   |          |  |
|   | 6.5     | Completion                                       | 51       |  |
|   |         | 6.4.11 Installation option 8                     | 50       |  |
|   |         | 6.4.10 Installation option 7                     | 49       |  |
|   |         | 6.4.9 Installation option 6.1                    | 46       |  |
|   |         | 6.4.8 Installation option 6                      | 44       |  |
|   |         | 6.4.7 Installation option 5                      | 43       |  |
|   |         | 6.4.6 Installation option 4                      | 41       |  |
|   |         | 6.4.5 Installation option 3                      | 40       |  |
|   |         | 6.4.4 Installation option 2                      | 38       |  |
|   |         | 6.4.3 Installation option 1                      | 37       |  |
|   |         |                                                  | 34       |  |
|   | 0.4     | 6.4.1 General                                    | 34<br>34 |  |
|   | 6 4     | Connecting the release and the deer contact      | 24       |  |
|   |         | 6.3.2 Connection to the remote timer             | 32<br>33 |  |
|   | 0.3     | 6.3.1 Direct connection (standard)               | 32<br>22 |  |
|   | 63      | Connecting the control nanel                     | 22       |  |

| 9.2 | Service routines    |                                                                     |    |
|-----|---------------------|---------------------------------------------------------------------|----|
|     | 9.2.1               | Operation                                                           | 68 |
|     | 9.2.2               | Service routine S15                                                 | 69 |
| 9.3 | Replacing old units |                                                                     |    |
|     | 9.3.1               | Overview                                                            | 70 |
|     | 9.3.2               | Replacement of horizontally mounted old units with an adapter plate | 71 |
|     | 9.3.3               | Replacement of vertically mounted old units                         | 73 |
|     |                     |                                                                     |    |

# General information

1

# 1.1 Structure of the document

#### 1.1.1 Identification of danger levels

To prevent personal injury and material damage, please observe the warning and safety information provided in this document. Such information is highlighted as follows:

# ▲ DANGER

An imminent danger that could result in serious bodily injury or death.

#### 🚹 WARNING

A possibly dangerous situation that could result in serious bodily injury or death.

#### 

A possibly dangerous situation that could result in slight bodily injury.

#### NOTICE

A possibly harmful situation which could lead to damage of the product or an object in its environment.

#### IMPORTANT

Application instructions and other important information.

Tip: Information on making work easier.

#### 1.1.2 Formats and symbols used

The symbols and character formats used in the present manual have the following meaning:

| ✓ Prerequisite                                             | Requests you to do something.                                                 |
|------------------------------------------------------------|-------------------------------------------------------------------------------|
| 1. First action step<br>CAUTION! Warning on action<br>step |                                                                               |
| 2. Second action step                                      |                                                                               |
| or                                                         |                                                                               |
| <ul> <li>Alternative action</li> </ul>                     |                                                                               |
| ♥ Result                                                   |                                                                               |
| See "Formats and symbols used $[\rightarrow 7]$ "          | Identifies a reference to another text passage and specifies its page number. |
| • List                                                     | Identifies a list.                                                            |
| "Command/menu item"                                        | Identifies commands, menu items or quotations.                                |

## 1.2 General safety information

# DANGER

#### Potentially lethal shock hazard:

It is essential that you switch the line voltage OFF at the main switch of the building installation before beginning installation of the unit!

#### 

#### **Radiation protection**

The valid radiation protection regulations and measures must be observed. The statutory radiation protection equipment must be used.

In case of malfunctions, cancel the exposure immediately by letting go of the exposure release button.

#### 

#### Risk of injury!

- ➤ The installation must be carried out in accordance with the requirements stated in our Installation Instructions.
- Installation may be carried out only by personnel specifically authorized by SIRONA.

#### 

∕∖

#### Electromagnetic compatibility:

- The unit should not be operated in the immediate vicinity of other devices (see also "Installation Requirements, Chapter on EMC").
- If this proves to be unavoidable, the unit should be monitored to ensure that it is used properly.

#### 

Electrical components of the unit can be destroyed.

Prior to opening the unit

- Please comply with the usual precautionary measures for handling printed circuit boards (ESD).
- Make sure you touch a ground point to discharge yourself prior to touching the components.
- ➤ Use an ESD wrist band and connect it to the protective ground wire.

# 2 Installation options

#### Designations for release buttons and door contact

- Manual release S3
  - Coiled cable
- Release key on the control membrane S4
  - Directly connected to control board DX4
- Remote control release key S9
  - Integrated in remote control housing
- Door contact (safety circuit) S7

#### Installation option 1

Release in the treatment room without remote control

- Release
  - Manual release S3

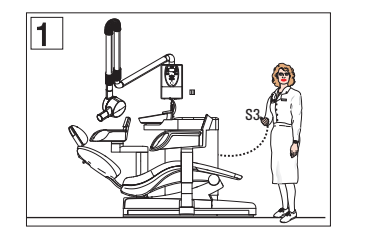

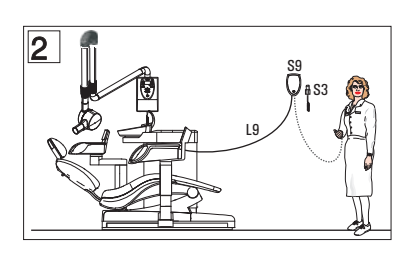

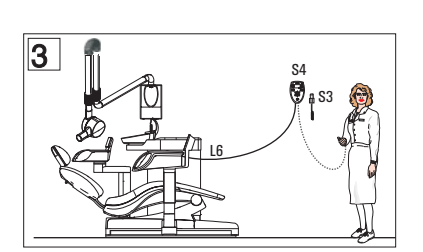

#### Installation option 2

Release in the treatment room with remote control

- Release
  - Manual release S3 or
  - Remote control release key S9

#### Installation option 3

Release in the treatment room with Remote Timer

- Release
  - Manual release S3 or
  - Release key on the control membrane S4

#### NOTICE

Length of cable supplied for Remote Timer approx. 10 meters (394") (must not be extended).

Conduit int. dia. at least 12 mm (1/2").

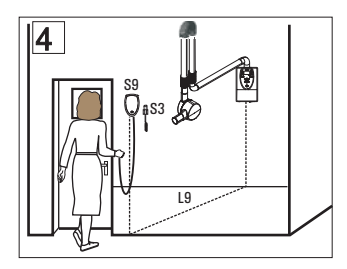

#### Installation option 4

Release outside of the X-ray room with remote control

- Release
  - Manual release S3 or
  - Remote control release key S9

#### NOTICE

#### Installation prerequisites

Use of the remote control is permissible only if the yellow X-Ray LED is visible to the operating personnel during radiation release.

#### Installation option 5

Release outside of the X-ray room with Remote Timer

- Release
  - Manual release S3 or
  - Release key on the control membrane S4

#### NOTICE

Length of cable supplied for Remote Timer approx. 10 meters (394") (must not be extended).

Conduit int. dia. at least 12 mm (1/2").

#### Installation option 6

Release outside of the X-ray room with remote control, door contact safety circuit

- Door contact
  - Door contact S7 wired to the wall adapter
- Release
  - Manual release S3 or
  - Remote control release key S9

#### NOTICE

#### Installation requirement

Use of the remote control is permissible only if the yellow X-Ray LED is visible to the operating personnel during radiation release.

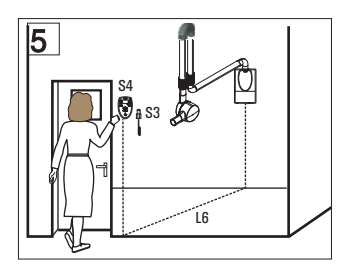

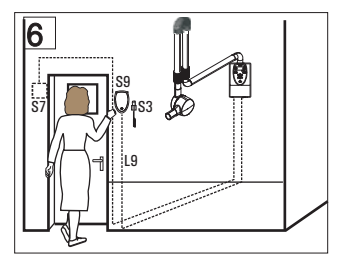

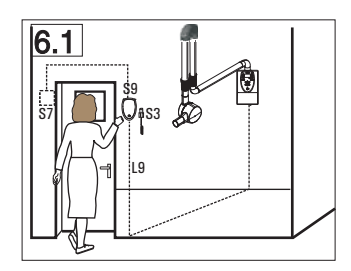

#### Installation option 6.1

Release outside of the X-ray room **with** remote control, door contact safety circuit

- Door contact
  - Door contact S7 wired to the remote control housing
- Release
  - Manual release S3 or
  - Remote control release key S9

#### NOTICE

#### Installation requirement

Use of the remote control is permissible only if the yellow X-Ray LED is visible to the operating personnel during radiation release.

#### Installation option 7

Release outside of the X-ray room with Remote Timer, door contact safety circuit

- Door contact
  - Door contact S7
- Release
  - Release key on the control membrane S4

#### Installation option 8

Release outside of the X-ray room with Remote Timer, door contact safety circuit

- Door contact
  - Door contact S7 wired to Remote Timer
- Release
  - Manual release S3

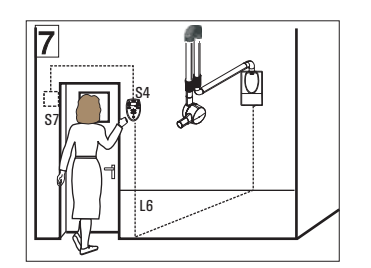

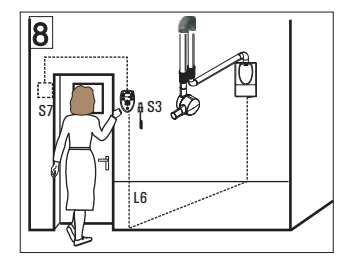

# 3 Checking the delivery

All Sirona products are carefully checked prior to shipment. Please perform an incoming inspection immediately after delivery.

- 1. Check the delivery note to ensure that the consignment is complete.
- 2. Check whether the product shows any visible signs of damage.

#### NOTICE

#### Damage during transport

If the product was damaged during transport, please contact your carrying agent.

If return shipment is required, please use the original packaging for shipment.

HELIODENT<sup>Plus</sup> Packaging, bottom part

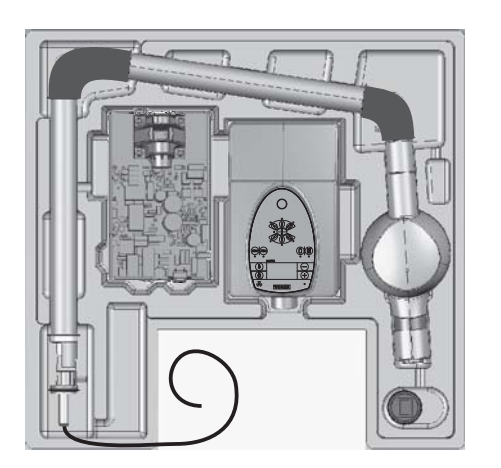

HELIODENT<sup>Plus</sup> Packaging, top part

# 4 Required materials

# 4.1 Required installation material

#### 

#### Observe wall properties

In installation situations, the technician is responsible for the assessment of wall properties and selecting the method of attaching the unit to the wall.

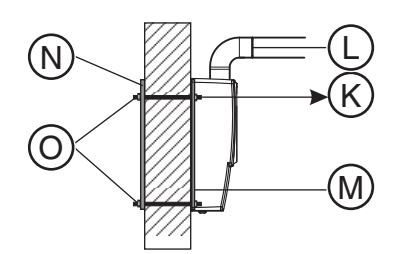

| К | Tensile force per screw<br>$3600 \text{ N} (800 \text{ lbf}) \text{ if } \mathbf{L} \leq 700 \text{ mm} (27  1/2^{\circ})$<br>$4200 \text{ N} (950 \text{ lbf}) \text{ if } \mathbf{L} \leq 950 \text{ mm} (37  3/8^{\circ})$ |  |  |
|---|----------------------------------------------------------------------------------------------------|--|--|
| L | Length of support arm                                                                                                    |  |  |
| М | Mounting plate (supplied)                                                                                                    |  |  |
| Ν | Anchor plate                                                                                                    |  |  |
| 0 | Threaded bolt M8                                                                                                    |  |  |

- The permissible tensile force of the selected attachment must at least equal the tensile force listed above.
- Matching wood screws for wooden beams are included in delivery.
- For all other wall structures, special wall anchors must be purchased from a selected dealer. The wall anchors and screws should be identical for every attachment point.
- Alternatively, an anchor plate can be used as a counter bearing. In this case, M8 threaded rods of the appropriate length for the wall (thickness of the wall + 2 x mounting plate thickness + attachment material) are required.

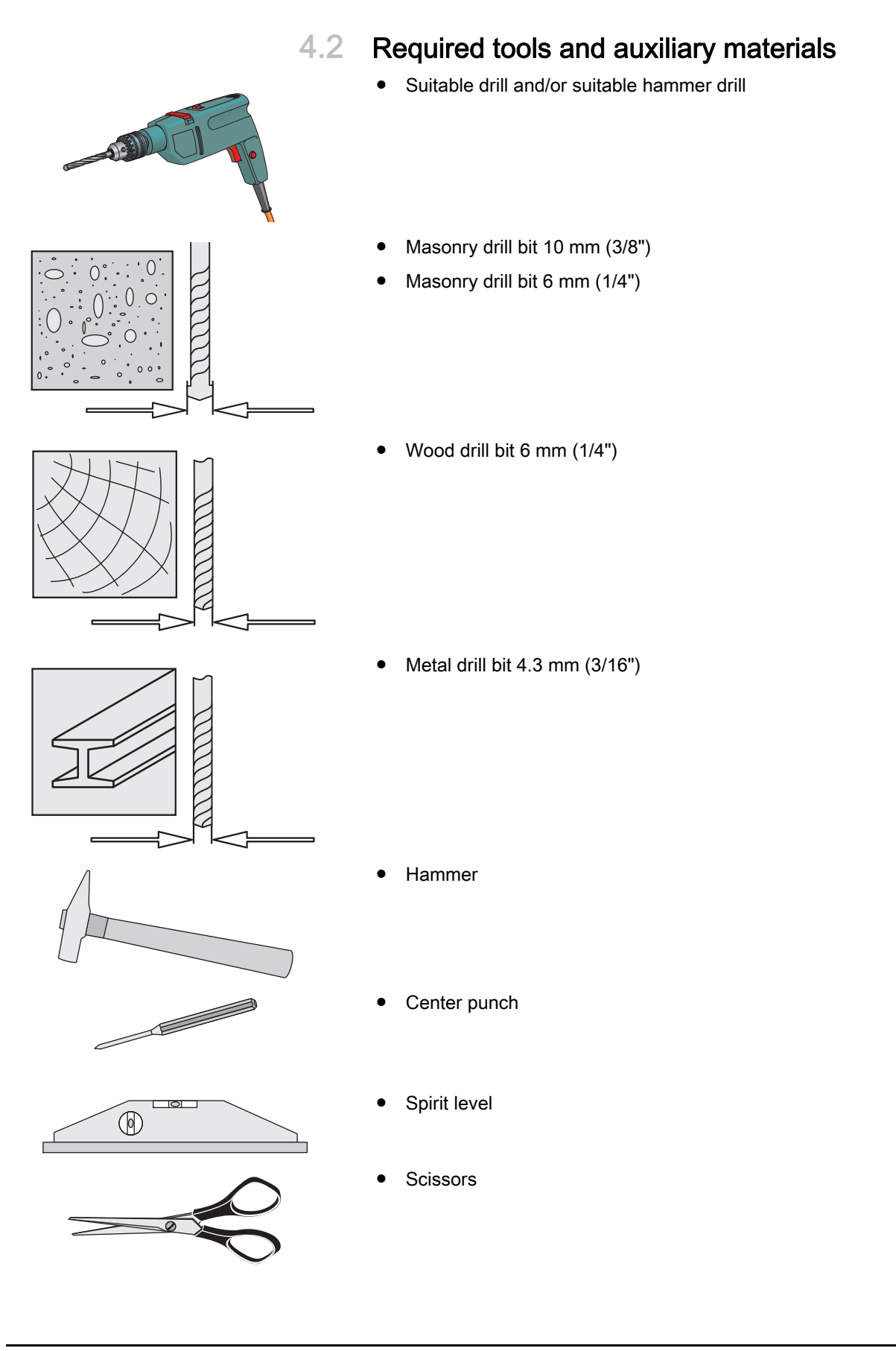

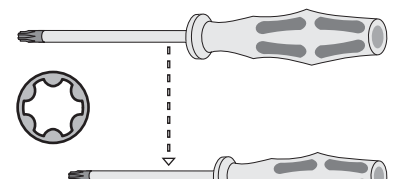

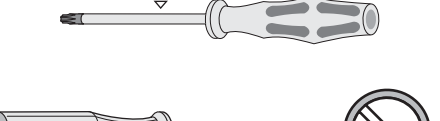

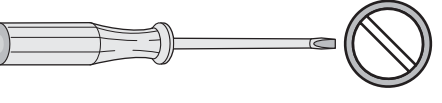

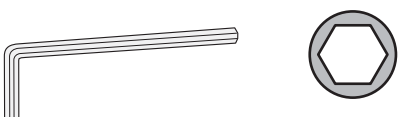

Slotted screwdriver, sizes 2.5 mm and 3.5 mm (3/32" and 9/64")

Screwdriver, Torx<sup>®</sup>, sizes T10, T15 and T20

- Allen wrench, size 13 mm
- Socket wrench or ratchet wrench (with extension), size 13 mm

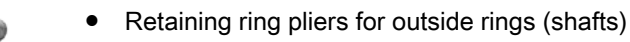

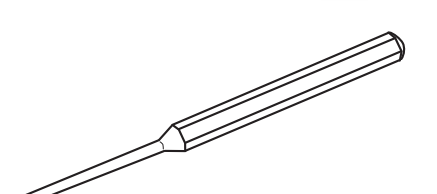

- Drift punch
- Multimeter or ammeter (battery-operated)

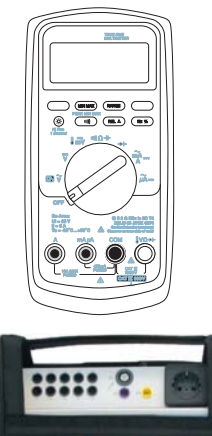

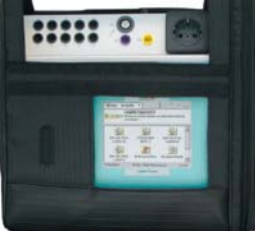

- Test unit for device leakage current measurement, e.g. Bender tester or line-frequency, high-resistance measurement voltage source (isolation transformer) and measuring circuit (MD) that meets the requirements of IEC 60 601-1.
- Power source for protective ground wire test Technical data:
  - No-load voltage max. 6V
  - Short-circuit current at least 5A max. 25A

# 5 Installation

5.1 Installing the wall adapter

#### 5.1.1 Preparation

#### Attachment points

These installation instructions distinguish between wall-mounted installation (masonry) and installation on wooden beams.

- Wall-mounted installation: 3 attachment points
  - Positions A1, A3 and A4
- Wooden beam installation: 2 attachment points
  - Positions A2 and A4

#### NOTICE

Possibilities for using or covering up the installation sites of old units are described in the section "Replacing old units" [ $\rightarrow$  70].

#### Getting started

# **DANGER**

#### Shock hazard!

Be sure to switch off the line power supply before connecting the line voltage!

- 1. For concealed installation only: Cut out cable bushings (B) and (F) in the drilling template.
- 2. Pull the cable through the cable bushings (B) and (F).
- 3. Align the drilling template using a spirit level and attach it to the wall.
- 4. Center punch the fastening points and drill according to the type of fastening used.

- When securing with an anchor plate, drill into wall with a  $\bowtie$  8mm drill bit.

- If installing with wall plugs, drill according to the wall plugs used (max. @ 10mm) and insert the wall plugs.

- In case of a wooden wall, drill holes at least 80 mm deep with a  ${\it \varnothing}$  6mm wood drill bit.

5. Remove the drilling template.

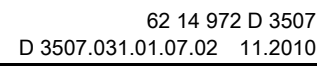

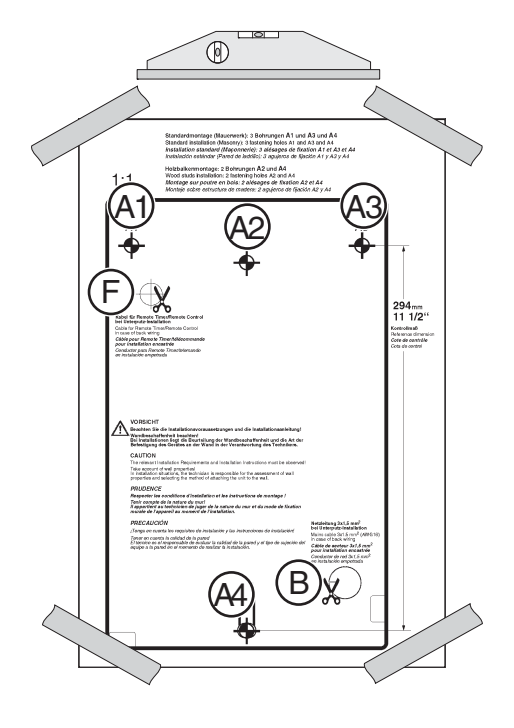

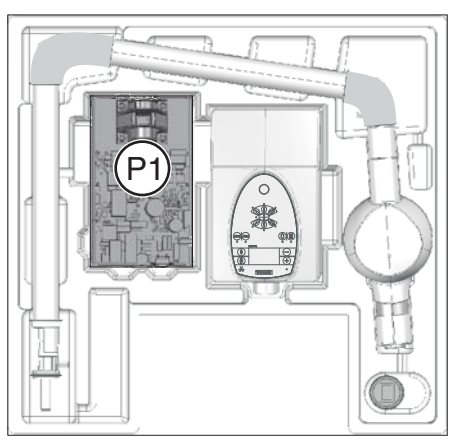

# 

## 5.1.2 Installation (concealed installation)

1. Remove wall adapter (P1) from the packaging.

#### 

#### Risk of damage

Make sure that board DX1 is not damaged during installation! Observe ESD protective measures!

- 2. For the power cable: **Carefully** punch out opening **B** in the wall adapter with a punch.
- 3. Position the wall adapter on the prepared installation location.
- 4. Pull the power cable through the opening (**B**) in the wall adapter.
- 5. For remote control / Remote Timeronly (cable L6 or L9): Pull the cable through the opening (F) in the wall adapter.
- 6. Screw the wall adapter onto the wall loosely to hold it in place.
- 7. Align the wall adapter with a spirit level and attach the wall adapter securely with suitable screws and washers, depending on the type of attachment.

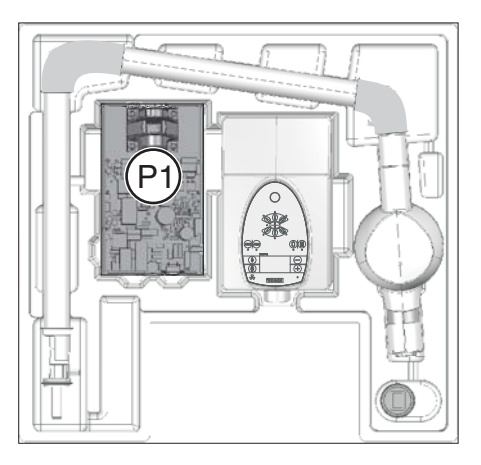

#### 5.1.3 Installation (surface installation)

1. Remove wall adapter (P1) from the packaging.

#### 

#### Risk of damage

Make sure that board DX1 is not damaged during installation! Observe ESD protective measures!

- 2. Position the wall adapter on the prepared installation location.
- 3. Screw the wall adapter onto the wall loosely to hold it in place.
- 4. Align the wall adapter with a spirit level and attach the wall adapter securely with suitable screws and washers, depending on the type of attachment.
- 5. Insert the power cable into the mounting plate from underneath and secure it with a cap clamp.

#### For remote control / Remote Timer only (cable L6 or L9):

- 1. Insert the cable (L6 or L9) into the mounting plate from underneath.
- 2. Route the cable toward the top along the side and secure it with a clamp.

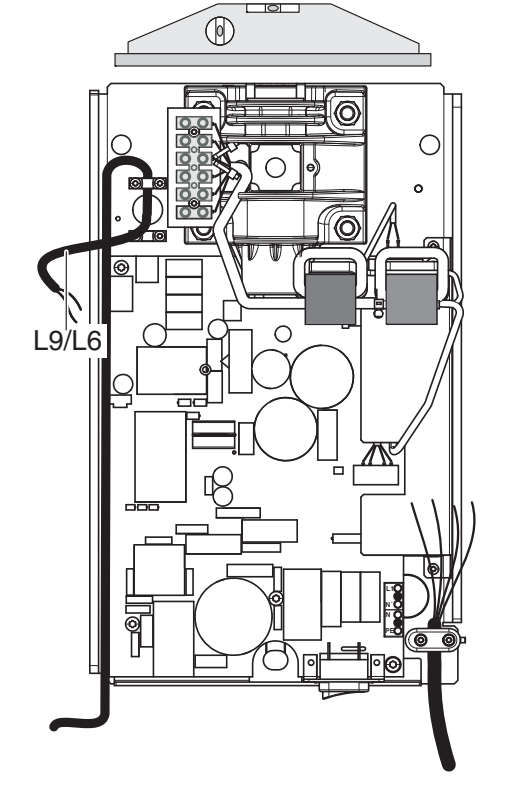

# 5.2 Installing the support arm and scissor arm

#### 5.2.1 Preparation

 Enter the serial number of the scissor arm into the Installation Report/ Warranty Passport.

#### 5.2.2 Installing the support arm

1. Remove support arm (P2) from the packaging.

2. Insert the support arm into the bearing (U).

3. After insertion, secure the support arm with a retaining ring (**W**) to prevent it from getting lifted out.

#### NOTICE

#### Risk of damaging housing parts

It is essential that you use only your hands when removing the housing shells (A and B).

The surfaces of the housing shells will be damaged if you use any tools such as screwdrivers, etc.

- 4. Unlock the housing (A) by pressing the housing shells together at position S.
- 5. Remove the housing (A) from the support arm.
- 6. Unlock the housing (**B**) by pressing the housing shells together at position **T**.
- 7. Remove the housing (B) from the support arm.

S

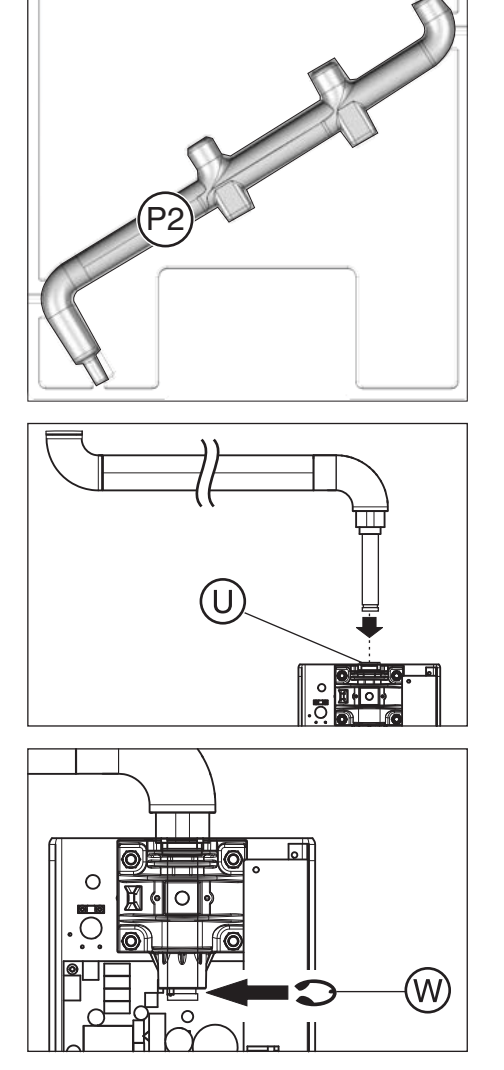

Т

В

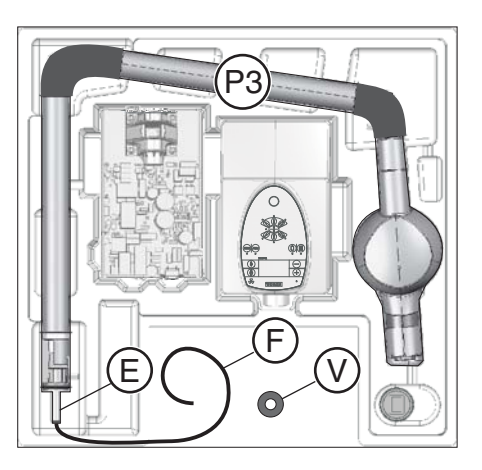

#### 5.2.3 Installing the scissor arm

- 1. Push the washer (V (inside diameter 20 mm)) over the arm cable (F) (Leave the scissor arm in the package for this step).
- 2. Place the washer (V) onto the spindle (E).
- 3. Remove the scissor arm (P3) from the packaging.

4. For transport and for the next installation step, support the scissor arm on your shoulder.

#### 

#### Risk of injury

Do not fold up the scissor arm in the uninstalled state.

Carefully transport the scissor arm in the unfolded state!

#### NOTICE

If the arm is to be laid down in the meantime, put it back in its packaging.

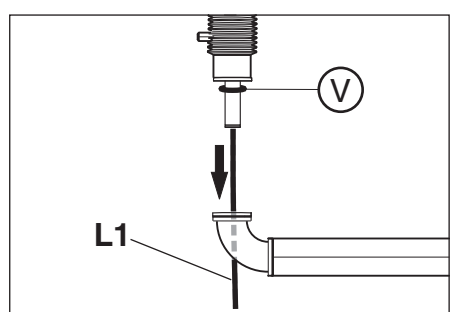

5. Route the arm cable (L1) downwards through the arm and insert the scissor arm. Make sure that the washer (V) does not fall off during this step.

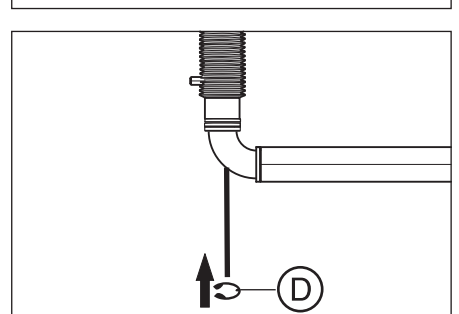

6. Push the retaining ring (D) through the arm cable

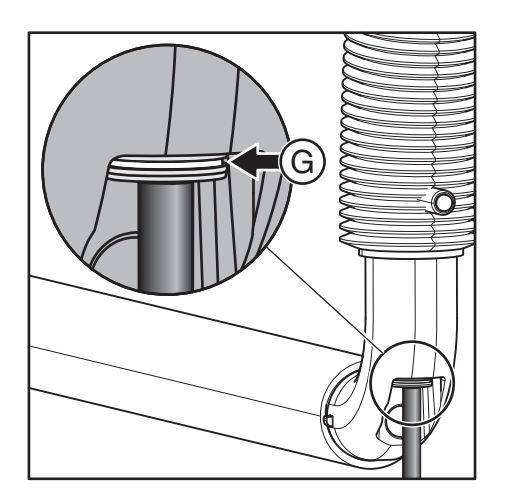

L1

7. Snap the retaining ring into the groove (G).

8. Push the arm cable (L1) through the support arm.

9. Disconnect the arm cable (L1) and the grounding strap (C) in the accessible area.

- 10. Thread the ferrite core (**Y**) **only** onto the arm cable (**L1**) and slide the ferrite core into the support arm.

#### NOTICE

The grounding strap must not be pulled through the ferrite core.

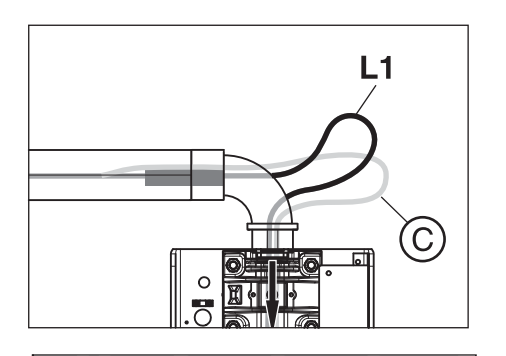

- 11. Now pull the grounding strap (C) downward through the bearing.
- 12. Pull the arm cable (L1) downward through the bearing.

13. Check the support arm with the spirit level. If necessary, loosen the bearing mount (4 nuts) and place the shim (X) underneath.

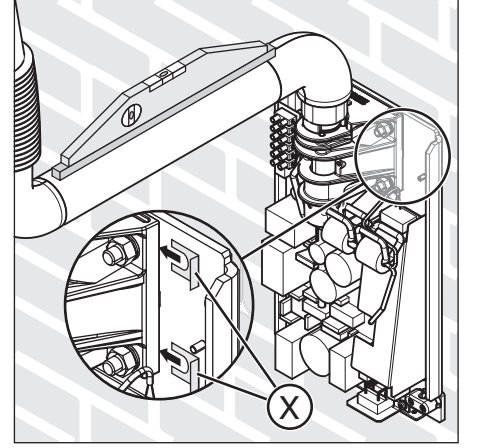

#### 5.3 Preparing the protective housing

1. Remove the protective cover (P4) from the packaging.

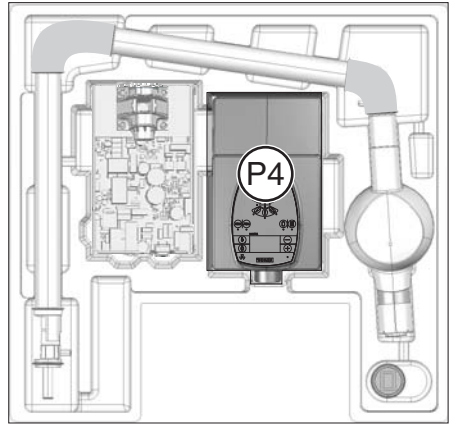

(X)

2. Optional for surface mounting: Punch out the necessary openings for the release (X) or the surface-mounted power supply (Y) in the protective cover.

# 5.4 Installing the remote control and the remote timer

#### 5.4.1 Wall-mounted installation

#### Scope

For installation options: 2, 3, 4, 5, 6, 6.1, 7 and 8

#### Preparation

➤ Detach the housing of the remote control or the Remote Timer by carefully inserting the tip of a screwdriver in opening A and pressing against the catch. Do not pry with or turn the screwdriver!

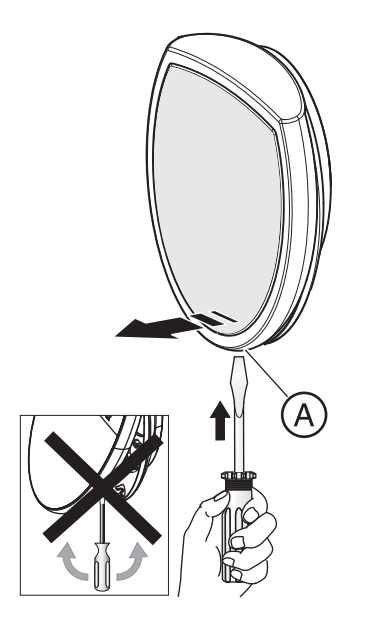

#### Installation

1. Hold the chassis against the wall in its mounting position and mark the positions for the three drill holes.

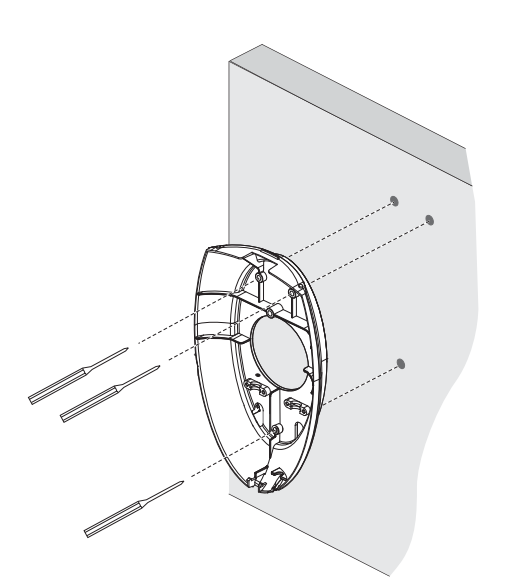

Installing the remote control and the remote timer

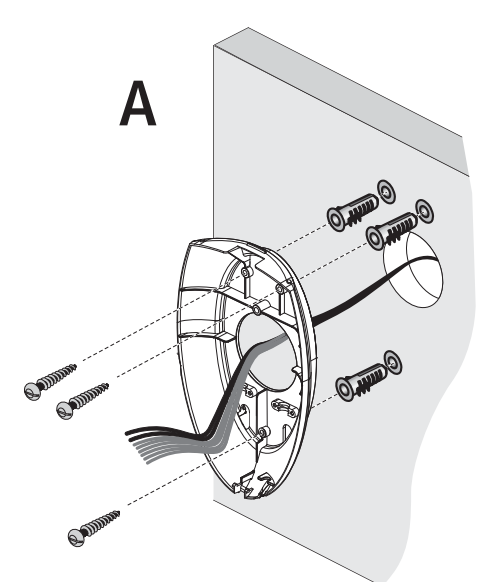

2. Drill the holes (6 mm (1/4") masonry drill bit) and insert the wall plugs.

#### IMPORTANT

For concealed installation (A), the control cable is drawn into the chassis from the rear. For surface installation it is drawn in from underneath.

3. Fasten the chassis firmly to the wall with three screws.

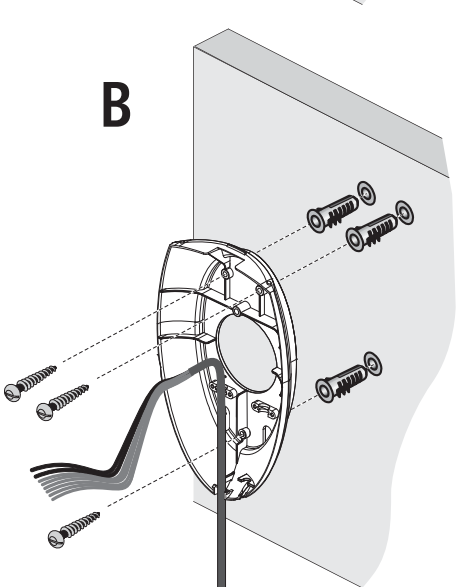

## 5.4.2 Modifying the remote timer

#### Scope

For installation options: 3, 5, 7 and 8

#### Installation step 1 / Remote Timer

# L2 A X103 DX4 B

CAUTION

 Risk of damage

 Make sure that board DX4 is not damaged during installation!

 Observe ESD protective measures!

- 1. Unscrew and remove the clamp (A) from board DX4.
- Remove cable L2 from connecting strip X103 on PC board DX4.
   Cable L2 is no longer required.
- 3. Loosen the six screws fastening the control unit in the protective cover of the wall module.
- 4. Remove the control unit and screw it securely into the Remote Timer.

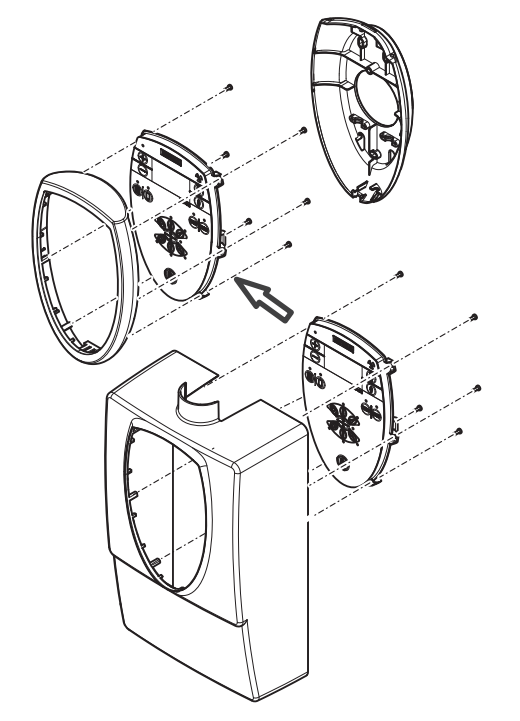

#### Installation step 2 / blank panel

Tip: It is easier to insert the blank panel if the protective cover is lying on a table and is pressed against its own body.

1. Place the blank panel on the opening in the protective cover of the wall module from the front.

- B
- 2. Press latching noses B and C inward so that the blank panel can easily be lowered into the protective cover.

- 3. Press latching noses D and E inward so that the blank panel can be lowered further into the protective cover.

4. Press latching noses F and G inward so that the blank panel can finally be lowered completely into the protective cover.

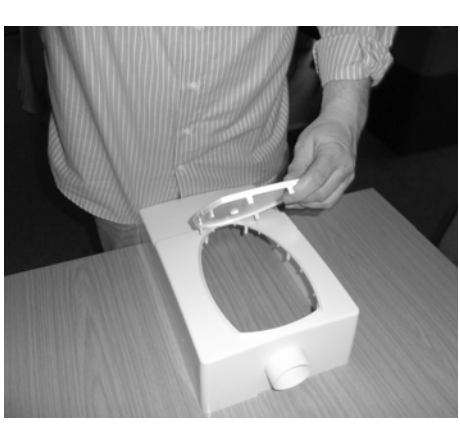

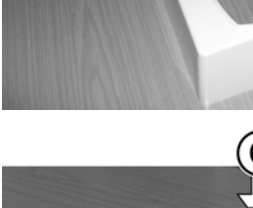

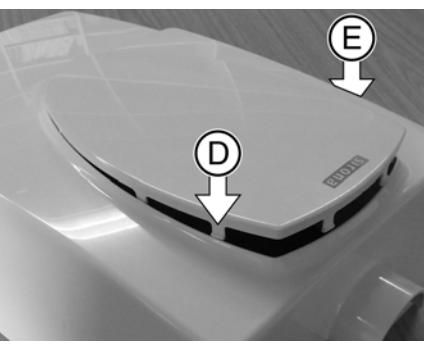

# 5.5 Installing the manual release holder

#### 5.5.1 Installation on the wall

#### Scope

For installation options: 1, 2, 3, 4, 5, 6, 6.1 and 8

#### Installation

- 1. Drill the hole for the holder at the desired position.
- 2. Insert the wall plug.
- 3. Pull off the protective foil of the two-sided adhesive tape at the holder.
- 4. Stick the holder to the wall so that it fits over the drilled hole.
- 5. Fasten the holder tight.

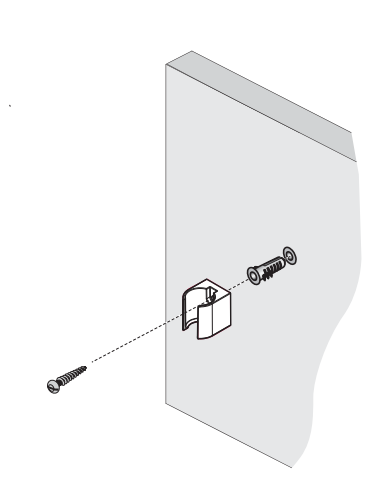

#### 5.5.2 Installation on the cover (wall module)

#### Scope

For installation option: 1

#### Installation

#### 

#### Important installation instructions

- Do **not** drill holes in the protective cover when it is attached! The protective cover must be removed.

- Only the specified positions may be drilled (Tolerance: ±1cm (3/8")).

- Use only the supplied screw. Otherwise there is a hazard due to live parts.

1. If the protective cover is already attached, remove it from the wall adapter.

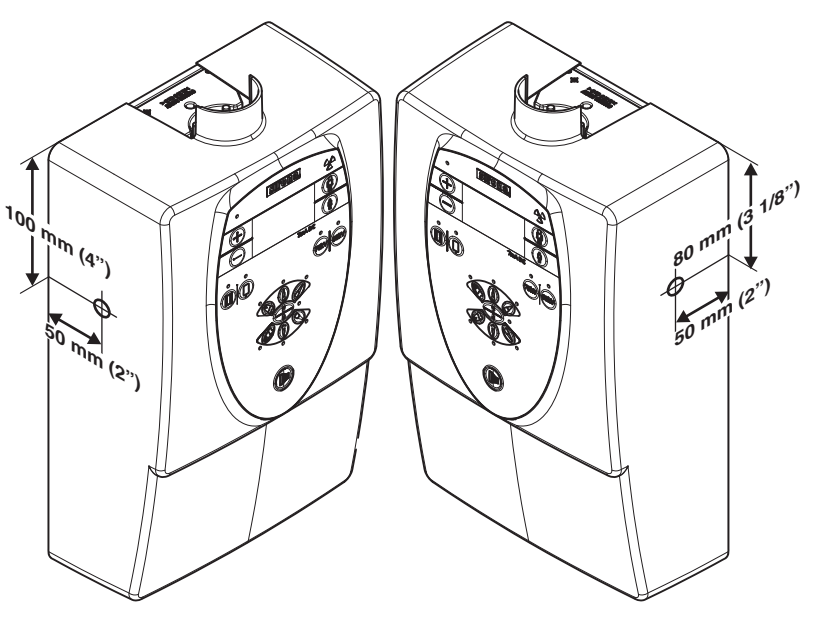

2. Mark the drill hole (see drawing).

#### NOTICE

#### Different installation heights

Note that the installation heights vary according to the desired installation position (right/left).

- 3. Center punch the mark.
- 4. Drill a 4.3 mm (3/16") hole at the mark.
- 5. Pull off the protective foil of the two-sided adhesive tape at the holder.
- 6. Adhere the holder to the front of the protective cover to match the drilled hole (watch for top/bottom alignment).
- 7. Fasten the holder tight. Use the supplied (M4x16) screw, washer and nut for this purpose.

#### 5.5.3 Installation on the protective cover of the remote control

#### Explanation

The protective cover must be modified to install the holder.

#### Scope

For installation options: 2, 4, 6 and 6.1

#### Modification

- 1. Remove the remote control release button **(S9)** from the protective cover.
- S9 / 0

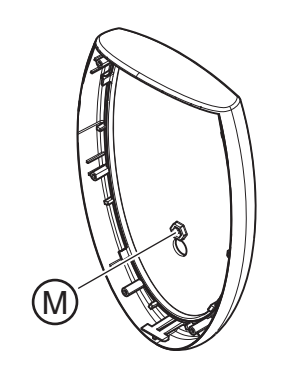

Turn the protective cover over on its back.
 ✤ You will see a hexagonal recess (M).

(watch for top/bottom alignment).6. Place an M4 hex nut into the recess (M).

3. Drill a 4.3 mm (3/16") hole at the center of the recess (M).

4. Pull off the protective foil of the two-sided adhesive tape at the holder

5. Adhere the holder (H) to the front of the cover to match the drilled hole

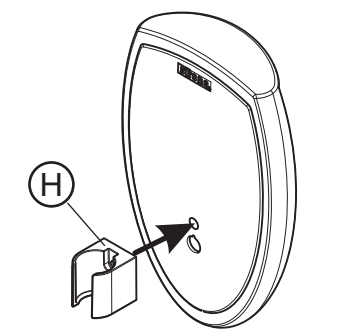

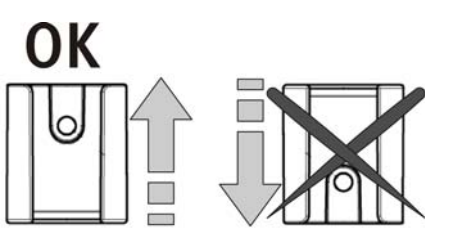

#### IMPORTANT

(H).

Make sure that the holder is mounted in the correct position.

7. Fasten the holder (H) with an M4x16 screw from the front.

# 

# 6 Electrical connection

# 6.1 Connecting the arm cable

➤ Connect the arm cable to terminal strip X100 on the opposite side so that the lead color codes match.

Lead colors (from top to bottom on terminal strip X100):

- 1 : blue (V)
- 2 : pink (W)
- 3 : gray/brown (negative)
- 4 : white (heating-)
- 5 : yellow (heating+)
- 6 : green (kVact)
- Secure the arm cable with a cable tie for strain relief.

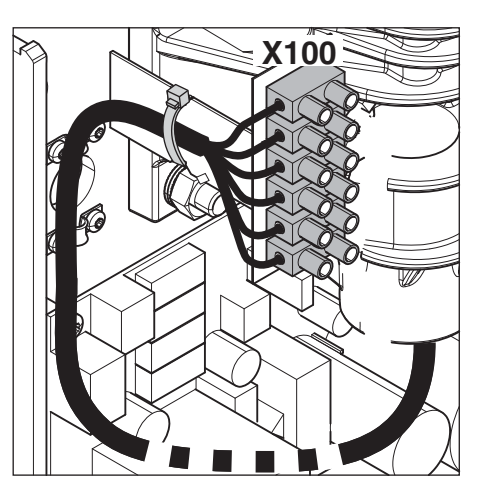

# 6.2 Connecting the grounding strap

#### Explanation

The grounding strap should be run as close as possible to ground point  $(\mbox{\bf E}).$ 

Shorten the grounding strap accordingly.

#### **CAUTION** Risk of damage

- ✓ The grounding strap still must have enough play so that it is able to follow the support and scissor arms without restriction.
- Test the cable before shortening it to make sure that the measured cable length is sufficient.

#### Connecting the grounding strap

- 1. Slide the green-and-yellow hose onto the grounding strap a sufficient distance (see explanation).
- 2. Widen the grounding strap at the height of the ground point (E) to create a hole.
- 3. Attach the grounding strap at the ground point by placing a screw through the previously created hole.
- 4. Determine the length required to run the grounding strap to connection **X500.PE**.
- 5. Cut the grounding strap to the right length.
- 6. Attach the grounding strap to connection X500.PE.

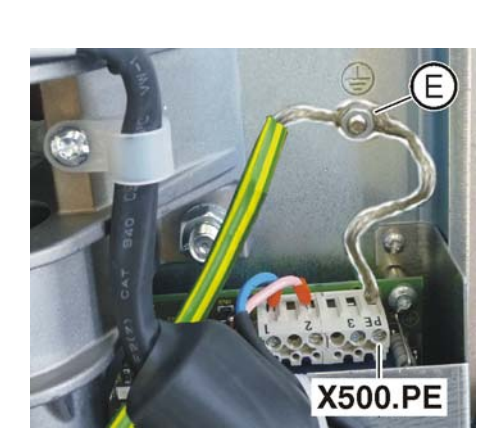

# 6.3 Connecting the control panel

#### 6.3.1 Direct connection (standard)

#### Scope

For installation options: 1, 2, 4, 6 and 6.1

#### Connection

1. Plug cable L2 coming from PC board DX4onto connecting strip X400 of PC board DX1.

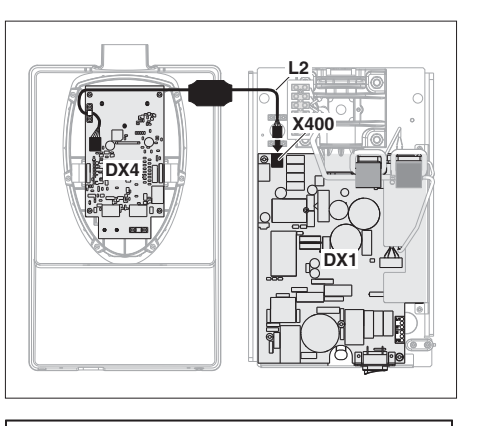

2. Secure power cable L2 with the strain relief (K).

#### NOTICE

The shielding of cable L2 must be in flat contact with the shielding clamp (K).

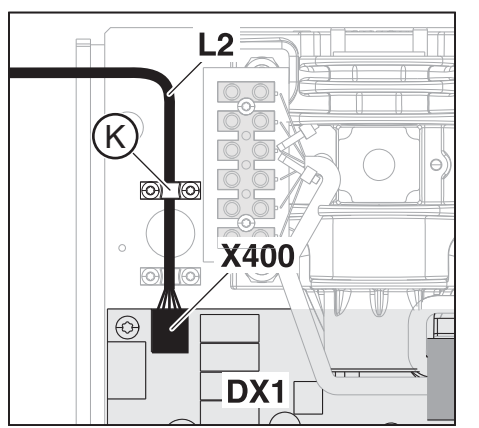

#### 6.3.2 Connection to the remote timer

#### Scope

For installation options: 3, 5, 7 and 8

#### Connection

- 1. Plug cable L6 into the connecting strip X400 of PC boardDX1.
- 2. Secure cable L6 with the shielding clamp (D).

#### NOTICE

The shielding of cable **L6** must be in contact with the shielding clamp **(D)**.

WH X106.1 GY X106.2 X106.3 BN X106.4 GN YE X105.1 X105.2 PK BU X105.3 RD X105.4

X400

3. Connect cable L6 to strips X105 and X106 of PC board DX4.

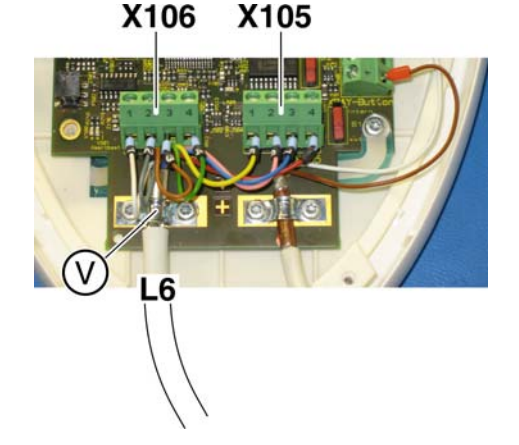

4. Secure cable L6 with the shielding clamp (V).

#### NOTICE

The shielding of cable **L6** must be in flat contact with the shielding clamp **(V)**.

# 6.4 Connecting the release and the door contact

#### 6.4.1 General

NOTICE Only one release button may be connected.

## Designations of release buttons and door contact

- Manual release S3
  - Coiled cable
- Release key on the control membrane S4
  - Directly connected to control board DX4
- Remote control release key S9
  - Integrated in remote control housing
- Door contact (safety circuit) S7

#### 6.4.2 Overview

| Installation option:                                                                                                    | Structure: | Installation:                                                                                                    | Switch setting<br>S1 /S2 (DX4)                |
|----------------------------------------------------------------------------------------------------|------------|----------------------------------------------------------------------------------------------------|-----------------------------------------------|
| <b>1.</b> Release in the treatment room without remote control<br>See section "Installation option 1 $[\rightarrow 37]$ ". |            | 1<br>S3<br>K401.1<br>X401.1<br>X401.1 | OFF DX4<br>S2<br>ON<br>intern<br>S1<br>extern |
| 2. Release in the treatment room<br>with remote control<br>See section "Installation option 2<br>$[\rightarrow 38]$ ".     |            |                                                                                                    | OFF DX4<br>S2<br>ON<br>intern<br>S1<br>extern |

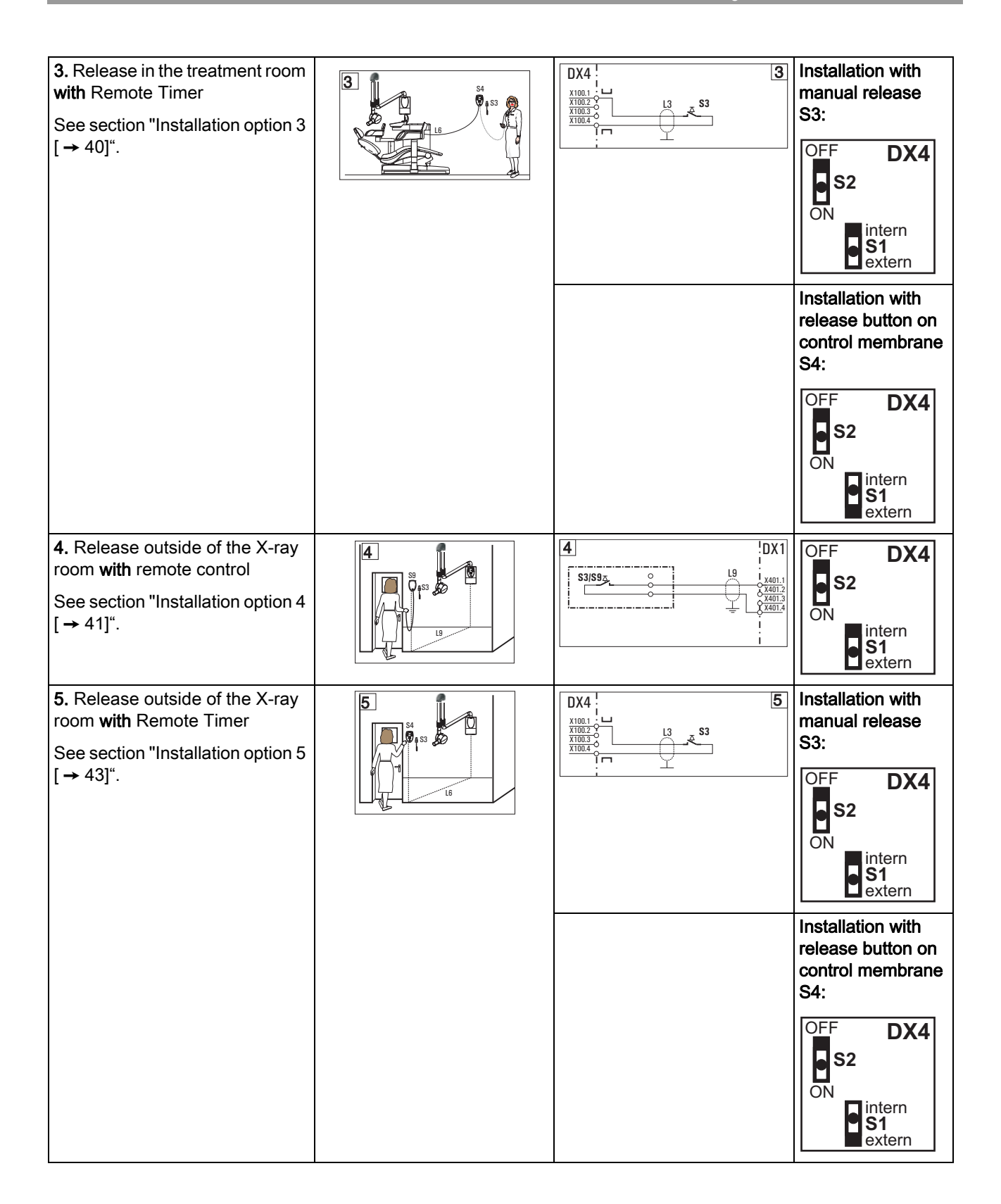

| <ul> <li>6. Release outside of the X-ray room with remote control, door contact safety circuit</li> <li>See section "Installation option 6 [→ 44]".</li> </ul>                                                                 | 6<br>S3/S9 5<br>C<br>S3/S9 5<br>C<br>S3/S9<br>S<br>S3/S9<br>S<br>S3/S9<br>S<br>S3/S9<br>S<br>S3/S9<br>S<br>S3/S9<br>S<br>S3/S9<br>S<br>S3/S9<br>S<br>S3/S9<br>S<br>S3/S9<br>S<br>S3/S9<br>S3/S9<br>S<br>S3/S9<br>S<br>S3/S9<br>S<br>S3/S9<br>S<br>S3/S9<br>S<br>S3/S9<br>S<br>S3/S9<br>S<br>S3/S9<br>S<br>S3/S9<br>S3/S9<br>S3/S9<br>S<br>S3/S9<br>S<br>S3/S9<br>S<br>S3/S9<br>S<br>S3/S9<br>S<br>S3/S9<br>S<br>S3/S9<br>S<br>S3/S9<br>S<br>S3/S9<br>S<br>S3/S9<br>S<br>S3/S9<br>S<br>S3/S9<br>S<br>S3/S9<br>S<br>S3/S9<br>S<br>S3/S9<br>S<br>S3/S9<br>S<br>S3/S9<br>S<br>S3/S9<br>S<br>S3/S<br>S3/ | OFF DX4<br>S2<br>ON<br>intern<br>S1<br>extern                                                    |
|----------------------------------------------------------------------------------------------------|----------------------------------------------------------------------------------------------------|--------------------------------------------------------------------------------------------------|
| <b>6.1.</b> Release outside of the X-ray room with remote control, door contact safety circuit<br>See section "Installation option $6.1 \ [ \rightarrow 46]^{"}$ .                                                             | 6.1<br>S3/S9 3<br>L9<br>I x401.1<br>C x407.2<br>C x407.2                                                                                                    | OFF DX4<br>S2<br>ON<br>intern<br>S1<br>extern                                                    |
| <ul> <li>7. Release outside of the X-ray room with Remote Timer, door contact safety circuit</li> <li>Installation with release button on control membrane S4.</li> <li>See section "Installation option 7 [→ 49]".</li> </ul> |                                                                                                    | OFF DX4<br>S2<br>ON<br>intern<br>S1<br>extern<br>NOTICE! Service<br>routine S15 =<br>value "Off" |
| <ul> <li>8. Release outside of the X-ray room with Remote Timer, door contact safety circuit</li> <li>Installation with manual release S3</li> <li>See section "Installation option 8 [→ 50]".</li> </ul>                      |                                                                                                    | OFF DX4<br>S2<br>ON<br>intern<br>S1<br>extern<br>NOTICE! Service<br>routine S15 =<br>value "Off" |
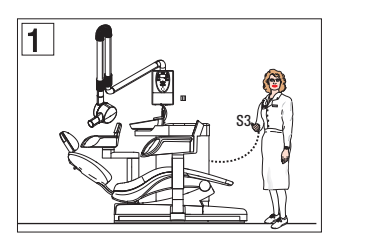

### 6.4.3 Installation option 1

### Configuration

Release in the treatment room without remote control

- Release
  - Manual release S3

#### Installation

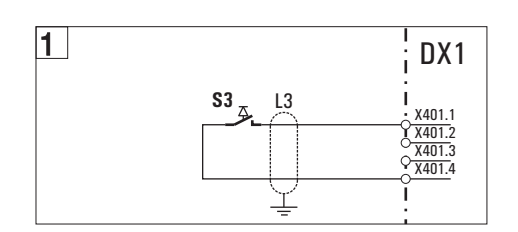

1. Connect manual release S3 (coiled cable) to X401 on board DX1 at connectors X401.1 and X401.4.

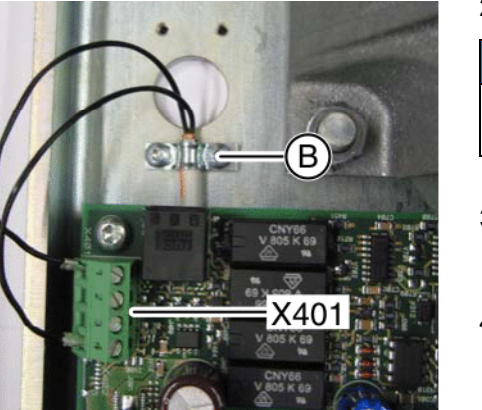

2. Secure the coiled cable with the shielding clamp (B).

### NOTICE

The shielding of the coiled cable must be in flat contact with the shielding clamp (B).

- Check the setting of switch S1 on PC board DX4. Switch S1 must be set to "*external*". (see section entitled "Selection of the release button" [→ 68]).
- Check the setting of switch S2 on PC board DX4. Switch S2 must be set to "ON" (see section "Service routine S15" [→ 69]).

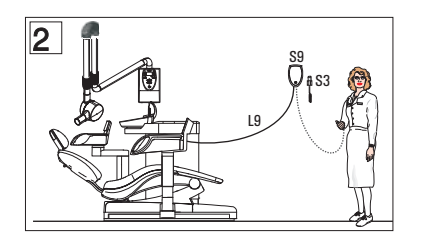

### 6.4.4 Installation option 2

#### Configuration

Release in the treatment room with remote control

- Release
  - Manual release S3 or
  - Remote control release key S9

#### Prerequisites

- The remote control has been installed (see section "Installing the remote control/remote timer [ → 23]").
- Only with use of the manual release S3 (coiled cable):
  - The holder for manual release S3 was attached to the cover of the remote control. See section "Installation on the protective cover of the remote control [ → 29]".

#### Installation of cable L9 (on DX1)

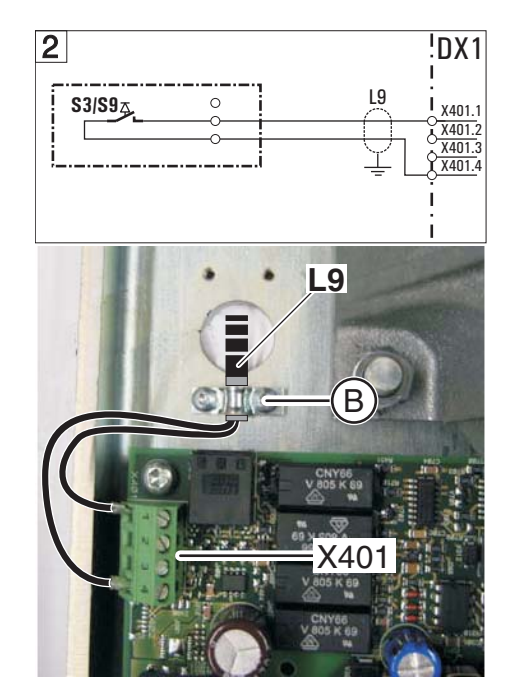

- 1. Connect cable L9 to connectors X401.1 and X401.4 on PC board DX1.
- 2. Secure cable L9 with the shielding clamp (B).

#### NOTICE

The shielding of cable L9 must be in flat contact with the shielding clamp (B).

#### 2 S3/S93 S3/S93 C S3/S93 C S3/S93 C S3/S93 S3/S93 C S3/S93 S3/S93

- Installation with remote control release button S9
- Connect cable L9 and remote control release button S9 to the 3-pin terminal as shown.
- Cable drawn in black = concealed installation
- Cable drawn in gray = surface installation

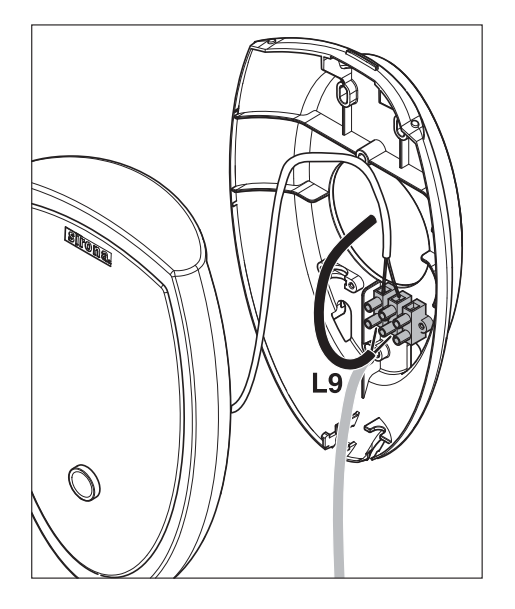

'DX1

X401.1 X401.2 X401.3

Y X401.4

Lg

2

S3/S9

- Check the setting of switch S1 on PC board DX4. Switch S1 must be set to "*external*". (see section entitled "Selection of the release button" [→ 68]).
- Check the setting of switch S2 on PC board DX4. Switch S2 must be set to "ON" (see section "Service routine S15" [→ 69]).

### Installation with manual release S3

- > Connect cable L9 and coiled cable L3 to the 3-pin terminal as shown.
- Cable drawn in black = concealed installation
- Cable drawn in gray = surface installation

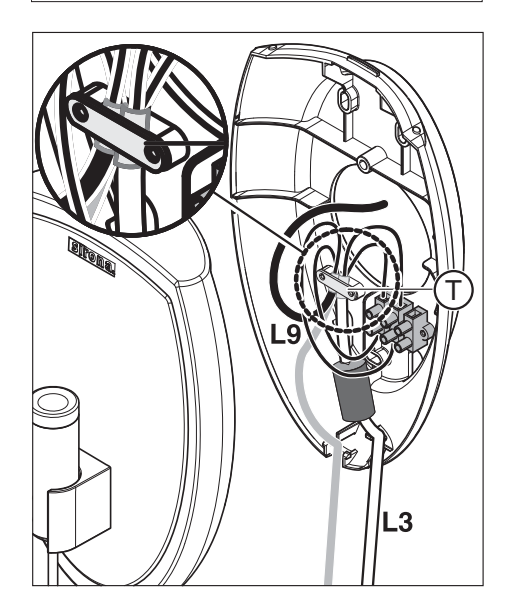

- 1. Connect the shield of cable L9 to the shield of coiled cable L3 underneath the strain relief clamp (T).
- Check the setting of switch S1 on PC board DX4. Switch S1 must be set to "*external*". (see section entitled "Selection of the release button" [→ 68]).
- Check the setting of switch S2 on PC board DX4. Switch S2 must be set to "ON" (see section "Service routine S15" [→ 69]).

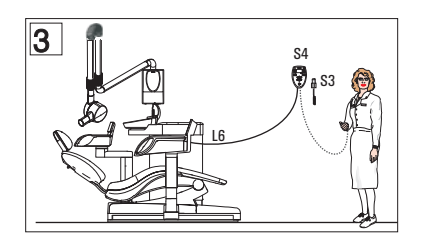

#### 6.4.5 Installation option 3

#### Configuration

Release in the treatment room with Remote Timer

- Release
  - Manual release S3 or
  - Release key on the control membrane S4

#### NOTICE

Length of cable supplied for Remote Timer approx. 10 meters (394") (must not be extended).

Conduit int. dia. at least 12 mm (1/2").

#### Prerequisites

- The Remote Timer has been installed (see section "Installing the remote control/remote timer [  $\rightarrow$  23]").
- The Remote Timer has been modified (see section "Modifying the remote timer [  $\rightarrow$  25]").
- Only with use of manual release S3 (coiled cable):
  - The holder for manual release S3 has been attached next to the Remote Timer.

#### Installation with release button on control membrane S4

- 1. Set switch S1 on PC board DX4 to "internal" (see section "Selection of the release button" [ $\rightarrow$  68]).
- 2. Check the switch setting of S2. Switch S2 must be set to "ON" (see section "Service routine S15" [ $\rightarrow$  69]).

#### Installation with manual release S3

Use the clamp (W) to fasten the manual release cable (L3) on PC 1. board DX4. The shielding of the cable must be in flat contact with the clamp (W).

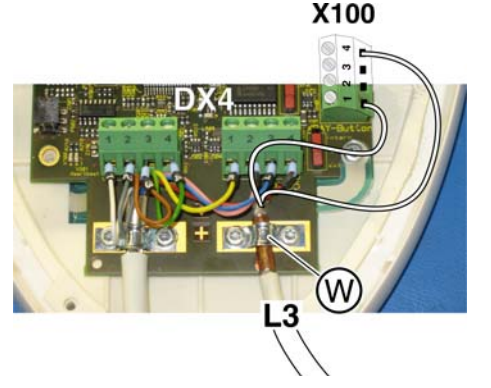

- 2. Connect manual release S3 to the connecting strip at X100.1 and X100.4 on PC board DX4.
- 3. Check the setting of switch S1 on PC board DX4. Switch S1 must be set to "external". (see section entitled "Selection of the release button" [  $\rightarrow$  68]).
- Check the setting of switch S2 on PC board DX4. Switch S2 must be 4. set to "ON" (see section "Service routine S15" [ $\rightarrow$  69]).

3

DX4

X100.1 X100.2

X100 3

X100.4 ĭm

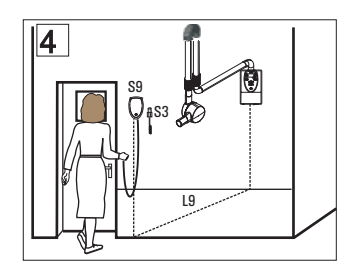

### 6.4.6 Installation option 4

#### Configuration

Release outside of the X-ray room with remote control

- Release
  - Manual release S3 or
  - Remote control release key S9

### NOTICE

#### Installation prerequisites

Use of the remote control is permissible only if the yellow X-Ray LED is visible to the operating personnel during radiation release.

#### Prerequisites

- The remote control has been installed (see section "Installing the remote control/remote timer [ → 23]").
- Only with use of the manual release **S3** (coiled cable):
  - The holder for manual release S3 was attached to the cover of the remote control. See section "Installation on the protective cover of the remote control [ → 29]".

#### Installation of cable L9 (on DX1)

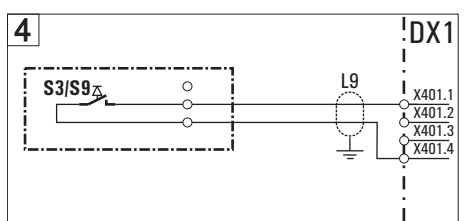

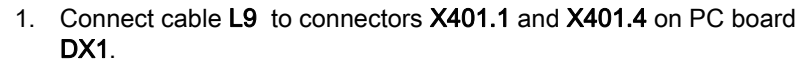

2. Secure cable L9 with the shielding clamp (B).

### NOTICE

The shielding of cable **L9** must be in flat contact with the shielding clamp **(B)**.

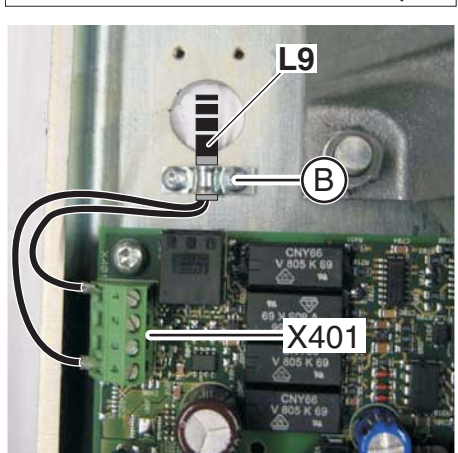

#### 

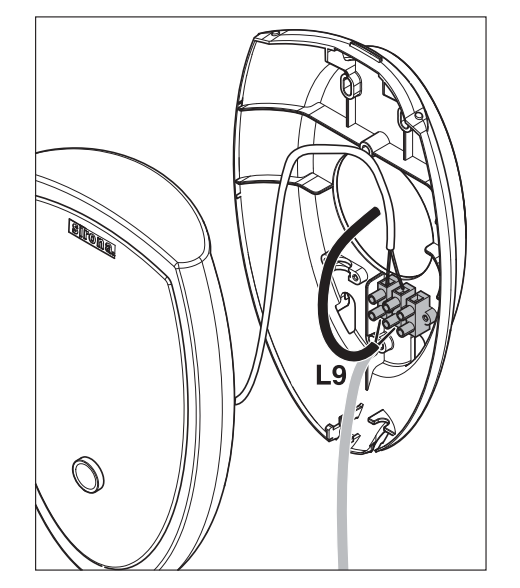

PX1

X401.1

X401.3

19

### Installation with remote control release button S9

- Connect cable L9 and remote control release button S9 to the 3-pin terminal as shown.
- Cable drawn in black = concealed installation
- Cable drawn in gray = surface installation
- Check the setting of switch S1 on PC board DX4. Switch S1 must be set to "*external*". (see section entitled "Selection of the release button" [→ 68]).
- Check the setting of switch S2 on PC board DX4. Switch S2 must be set to "ON" (see section "Service routine S15" [→ 69]).

### Installation with manual release S3

- > Connect cable L9 and coiled cable L3 to the 3-pin terminal as shown.
- Cable drawn in black = concealed installation
- Cable drawn in gray = surface installation

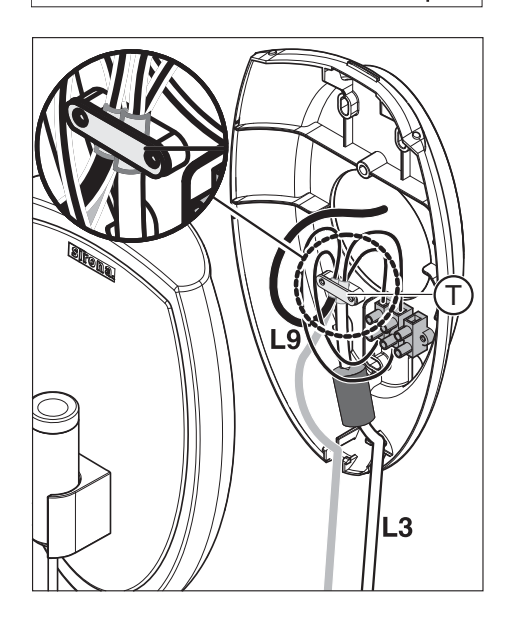

- 1. Connect the shield of cable L9 to the shield of coiled cable L3 underneath the strain relief clamp (T).
- Check the setting of switch S1 on PC board DX4. Switch S1 must be set to "*external*". (see section entitled "Selection of the release button [→ 68]"):
- 3. Check the setting of switch S2 on PC board DX4. Switch S2 must be set to "ON" (see section "Service routine S15 [  $\rightarrow$  69]").

4

S3/S9z

0

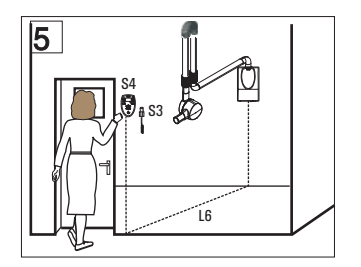

### 6.4.7 Installation option 5

#### Configuration

Release outside of the X-ray room with Remote Timer

- Release
  - Manual release S3 or
  - Release key on the control membrane S4

#### NOTICE

Length of cable supplied for Remote Timer approx. 10 meters (394") (must not be extended).

Conduit int. dia. at least 12 mm (1/2").

#### Prerequisites

- The Remote Timer has been installed (see section "Installing the remote control/remote timer [ → 23]").
- The Remote Timer has been modified (see section "Modifying the remote timer [ → 25]").
- Only with use of the manual release S3 (coiled cable):
  - The holder for manual release S3 has been attached next to the Remote Timer.

#### Installation with release button on control membrane S4

- Set switch S1 to " *internal*" (see section on "Selection of the release button [ → 68]").
- Check the switch setting of S2. Switch S2 must be set to "ON" (see section "Service routine S15 [ → 69]").

#### Installation with manual release S3

 Use the clamp (W) to fasten the manual release cable (L3) on PC board DX4. The shielding of the cable must be in flat contact with the clamp (W).

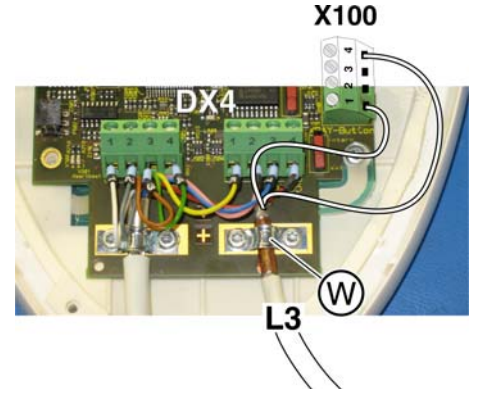

- DX4 <u>x100.1</u> <u>x100.2</u> <u>x100.3</u> <u>x100.4</u> <u>x100.4</u> <u>x100.4</u> <u>x100.4</u> <u>x100.4</u> <u>x100.4</u> <u>x100.4</u> <u>x100.5</u> <u>x100.5</u> <u>x100.5</u> <u>x100.4</u> <u>x100.5</u> <u>x100.5</u> <u>x100.4</u> <u>x100.5</u> <u>x100.4</u> <u>x100.5</u> <u>x100.5</u> <u>x100.5</u> <u>x100.5</u> <u>x100.5</u> <u>x100.5</u> <u>x100.4</u> <u>x100.5</u> <u>x100.4</u> <u>x100.5</u> <u>x100.5</u> <u></u>
- 2. Connect manual release **S3** to the connecting strip at **X100.1** and **X100.4** on PC board **DX4**.
- Check the setting of switch S1 on PC board DX4. Switch S1 must be set to "*external*". (see section entitled "Selection of the release button [→ 68]"):
- Check the setting of switch S2 on PC board DX4. Switch S2 must be set to "ON" (see section "Service routine S15 [→ 69]").

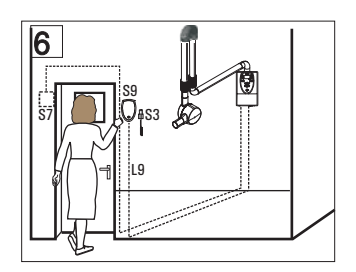

### 6.4.8 Installation option 6

#### Configuration

Release outside of the X-ray room with remote control, door contact safety circuit

- Door contact
  - Door contact S7 wired to the wall adapter
- Release
  - Manual release S3 or
  - Remote control release key S9

#### NOTICE

#### Installation requirement

Use of the remote control is permissible only if the yellow X-Ray LED is visible to the operating personnel during radiation release.

#### Prerequisites

- The remote control has been installed (see section "Installing the remote control/remote timer [ → 23]").
- Only with use of the manual release **S3** (coiled cable):
  - The holder for manual release S3 was attached to the cover of the remote control. See section "Installation on the protective cover of the remote control [→ 29]".

#### Installation of cable L9 and door contact on board DX1

 Connect cable L9 to connectors X401.1 and X401.2 on PC board DX1.

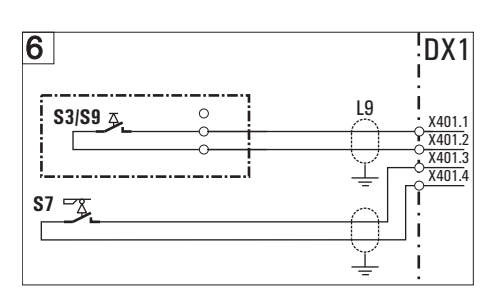

- 2. Secure cable L9 with the shielding clamp (B).
- Connect cable (P) of door contact S7 to connectors X401.3 and X401.4 on PC board DX1.
- 4. Secure cable (P) with the shielding clamp (Q).

### NOTICE

The shields of cables L9 and Q must be in flat contact with the shielding clamps.

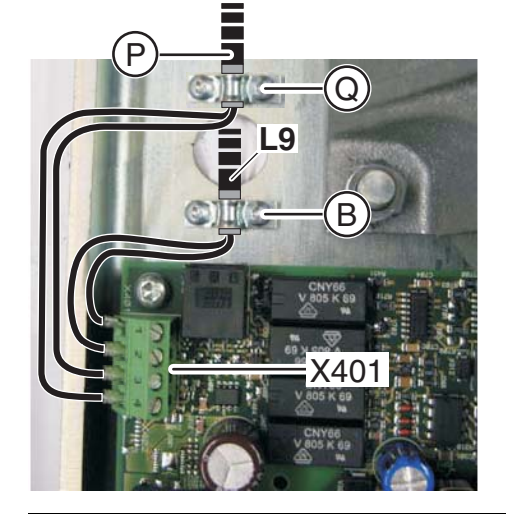

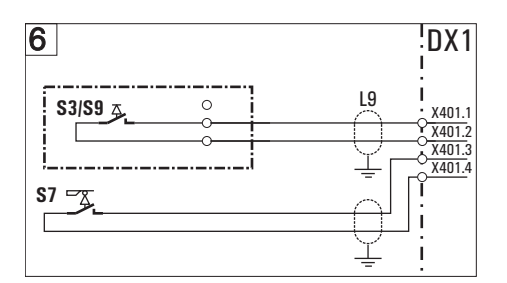

### Installation with remote control release button S9

- Connect cable L9 and remote control release button S9 to the 3-pin terminal as shown.
- Cable drawn in black = concealed installation
- Cable drawn in gray = surface installation
- Check the setting of switch S1 on PC board DX4. Switch S1 must be set to "*external*". (see section entitled "Selection of the release button" [→ 68]).
- Check the setting of switch S2 on PC board DX4. Switch S2 must be set to "ON" (see section "Service routine S15" [→ 69]).

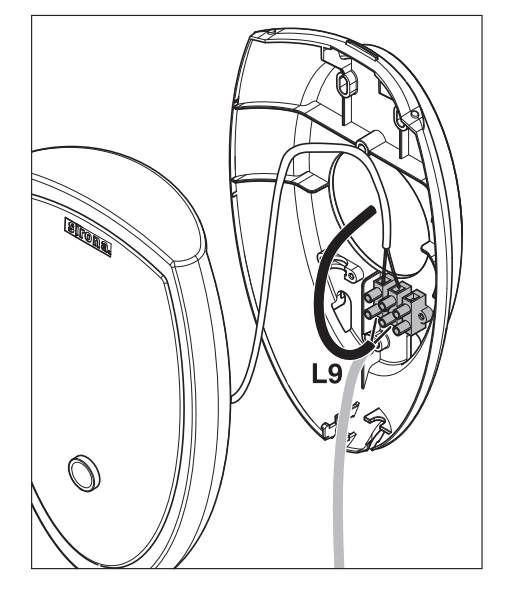

DX1

X401.

X401.2 X401.3 X401.4

19

6

**S7** 

\$3/\$9

#### Installation with manual release S3

- > Connect cable L9 and coiled cable L3 to the 3-pin terminal as shown.
- Cable drawn in black = concealed installation
- Cable drawn in gray = surface installation

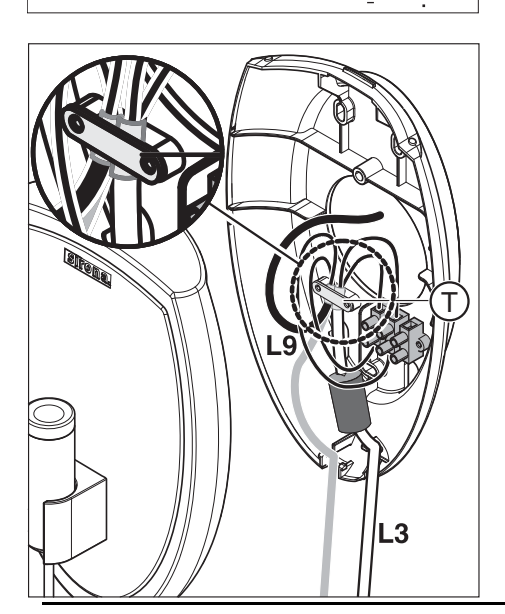

- 1. Connect the shield of cable L9 to the shield of coiled cable L3 underneath the strain relief clamp (T).
- Check the setting of switch S1 on PC board DX4. Switch S1 must be set to "*external*". (see section entitled "Selection of the release button [→ 68]"):
- 3. Check the setting of switch S2 on PC board DX4. Switch S2 must be set to "ON" (see section "Service routine S15 [ $\rightarrow$  69]").

62 14 972 D 3507 D 3507.031.01.07.02 11.2010

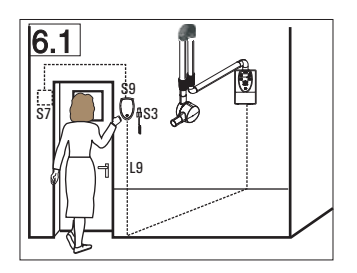

### 6.4.9 Installation option 6.1

#### Configuration

Release outside of the X-ray room with remote control, door contact safety circuit

- Door contact
  - Door contact S7 wired to the remote control housing
- Release
  - Manual release S3 or
  - Remote control release key S9

### NOTICE

#### Installation requirement

Use of the remote control is permissible only if the yellow X-Ray LED is visible to the operating personnel during radiation release.

As in installation version 6:

#### Exception

Door contact wired via remote control.

#### Prerequisites

- The remote control has been installed (see section "Installing the remote control/remote timer [ → 23]").
- Only with use of the manual release S3 (coiled cable):
  - The holder for manual release S3 was attached to the cover of the remote control. See section "Installation on the protective cover of the remote control [→ 29]".

### Installation of cable L9 (on DX1)

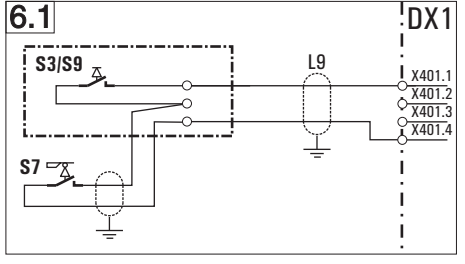

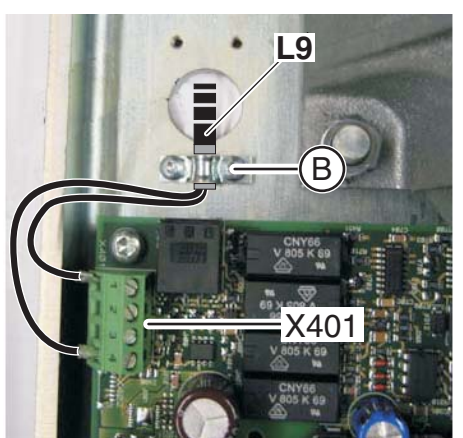

6.1

i S3/S9

**S**7

- 1. Connect cable L9 to connectors X401.1 and X401.4 on PC board **DX1**.
- 2. Secure cable L9 with the shielding clamp (B).

#### NOTICE

!DX1

X401.1

×401.2 ×401.3 X401.4

L9

The shielding of cable L9 must be in flat contact with the shielding clamp (B).

#### Installation with remote control release button S9

- ≻ Connect cable L9, release button S9, and the door contact cable to the 3-pin terminal as shown.
- Cable drawn in black = concealed installation
- Cable drawn in gray = surface installation
- 1. Connect the shield of cable L9 to the shield of door contact D underneath the strain relief clamp (T).
- 2. Check the setting of switch S1 on PC board DX4. Switch S1 must be set to "external". (see section entitled "Selection of the release button [ $\rightarrow$  68]"):
- 3. Check the setting of switch S2 on PC board DX4. Switch S2 must be set to "ON" (see section "Service routine S15 [  $\rightarrow$  69]").

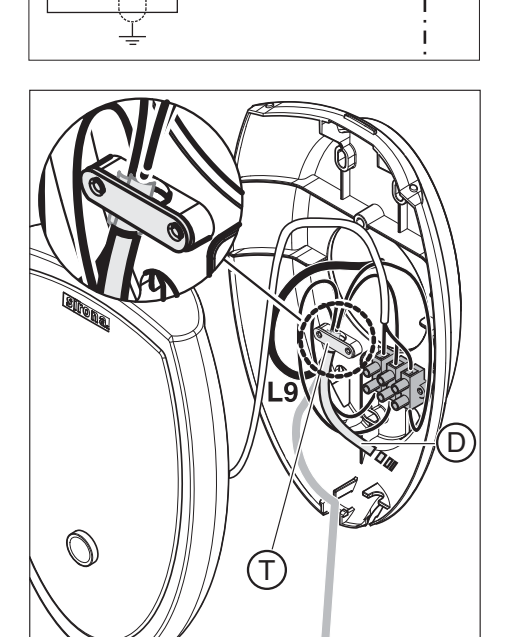

# 62 14 972 D 3507

### D 3507.031.01.07.02 11.2010

#### Installation with manual release S3

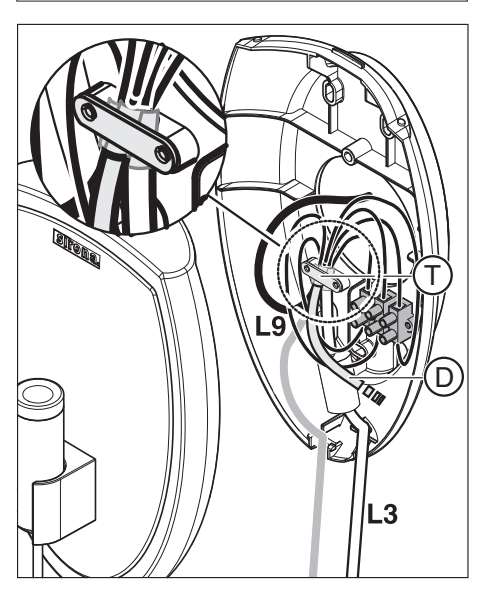

- 1. Connect the shield of cable L9 to the shield of coiled cable L3 underneath the strain relief clamp.
- 2. Connect cable L9, release button S9, and the door contact cable (D) to the 3-pin terminal as shown.
- Cable drawn in black = concealed installation
- Cable drawn in gray = surface installation
- Connect the shield of cable L9 to the shield of spiral cable L3 and the shield of the door contact cable (D) underneath the strain relief clamp (T).
- Check the setting of switch S1 on PC board DX4. Switch S1 must be set to "*external*". (see section entitled "Selection of the release button [→ 68]"):
- 3. Check the setting of switch S2 on PC board DX4. Switch S2 must be set to "ON" (see section "Service routine S15 [ $\rightarrow$  69]").

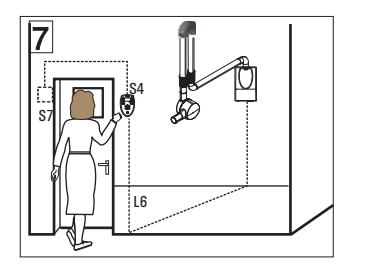

### 6.4.10 Installation option 7

#### Configuration

Release outside of the X-ray room **with** Remote Timer, door contact safety circuit

- Door contact
  - Door contact S7
- Release
  - Release key on the control membrane S4

### Prerequisites

- The Remote Timer has been installed (see section "Installing the remote control/remote timer [ → 23]").
- The Remote Timer has been modified (see section "Modifying the remote timer [ → 25]").

#### Installation

7

- Use the clamp (W) to fasten the door contact cable (S7) on PC board DX4. The shielding of the cable must be in flat contact with the clamp (W).
- 2. Connect the cable of door contact **S7** to the connecting strip at **X100.3** and **X100.4** on board **DX4**.

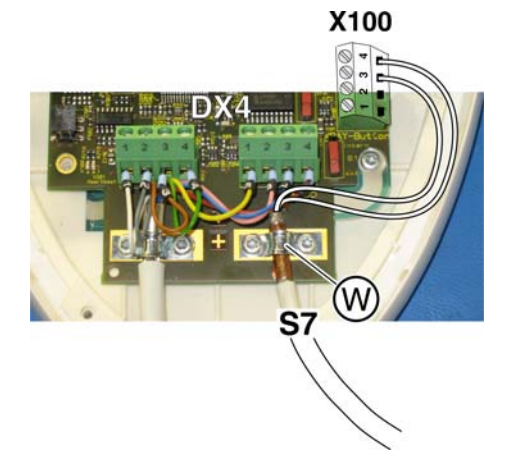

- On PC board DX4, set switch S1 to "internal" (see Section "Selection of the release button [→ 68]").
- On board DX4, set switch S2 to "OFF" and activate "Off" in service routine S15 (see section on "Service routines [→ 68]")

DX4

X100.1 X100.2

X100.3 X100.4

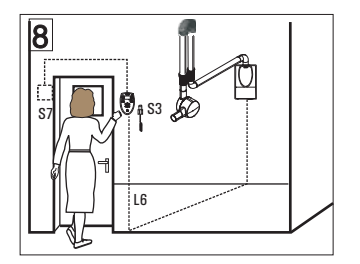

#### 6.4.11 Installation option 8

#### Configuration

Release outside of the X-ray room with Remote Timer, door contact safety circuit

- Door contact
  - Door contact S7 wired to Remote Timer
- Release
  - Manual release S3

#### Prerequisites

- The Remote Timer has been installed (see section "Installing the • remote control/remote timer [  $\rightarrow$  23]").
- The Remote Timer has been modified (see section "Modifying the • remote timer [  $\rightarrow$  25]").
- The holder for manual release S3 has been attached next to the Remote Timer.

#### Installation

8

1. Use the clamp (W) to fasten the manual release cable (L3) and the door contact cable (S7) on PC board DX4. The shielding of the cables must be in flat contact with the clamp (W).

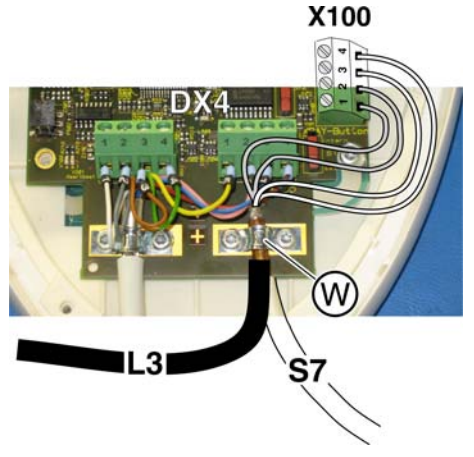

**S**3

- 2. Connect manual release S3 to the connecting strip at X100.1 and X100.2 on PC board DX4.
- 3. Connect the cable of door contact S7 to the connecting strip at X100.3 and X100.4 on board DX4.
- 4. Check the setting of switch S1 on PC board DX4. Switch S1 must be set to "external" (see section on "Selection of the release button [→ 68]").
- 5. On board DX4, set switch S2 to "OFF" and activate "Off" in service routine S15 (see section on "Service routines [ $\rightarrow$  68]")

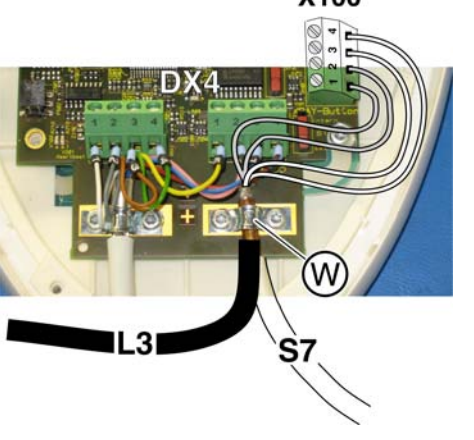

DX4

X100. X100.

X100. X100.4

## 6.5 Completion

#### Rolling up the arm cable

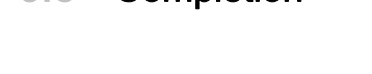

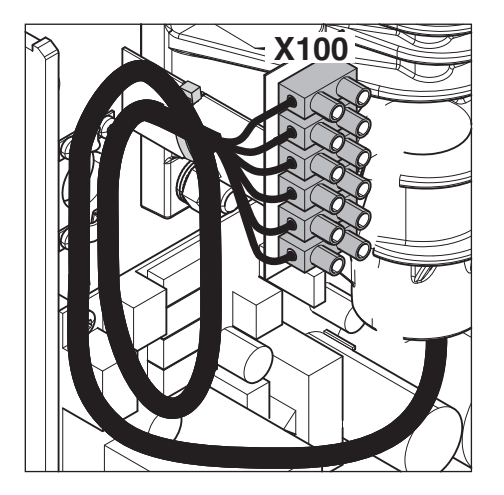

 Roll up the extra length of cable L1 to the left of the bearing block and secure the cable roll with a cable tie.

## 6.6 Preparing the power connection

#### General

NOTICE

The Heliodent<sup>Plus</sup> wall model is suitable for fixed installation only.

### 

Observe the permissible nominal voltage range!

Connect 120 VAC with 1-phase connection 200 - 240 VAC with 1-phase or 2-phase connection, 50/60 Hz

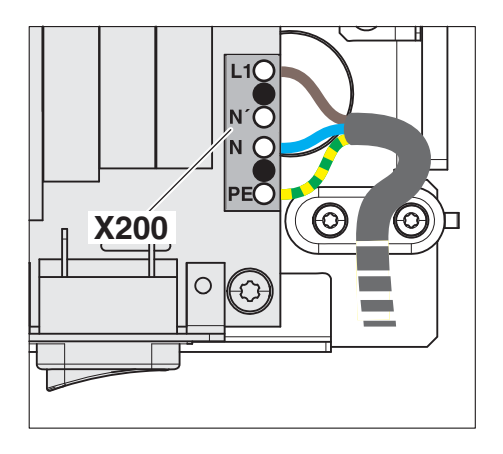

#### 1-phase connection

- Attach the power cable to X200 on DX1.
  Do not connect it due to initial test of protective ground wire and device leakage current, see
- X200.1: L1 (phase 1)
- X200.2: N' (Do not use!)
- X200.3: N
- X200.4: PE

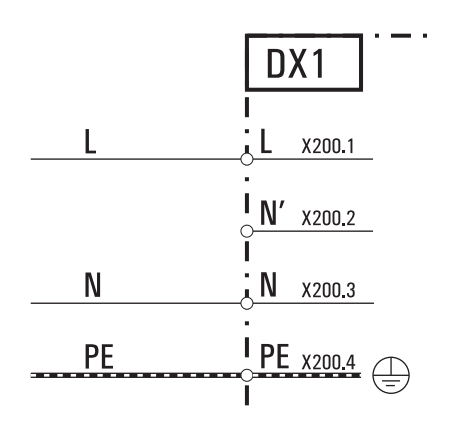

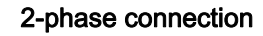

- Attach the power cable to X200 on DX1.
  Do not connect it due to initial test of protective ground wire and device leakage current, see
- X200.1: L1 (phase 1)
- X200.2: N' (phase 2)
- X200.3: N (Do not use!)
- X200.4: PE

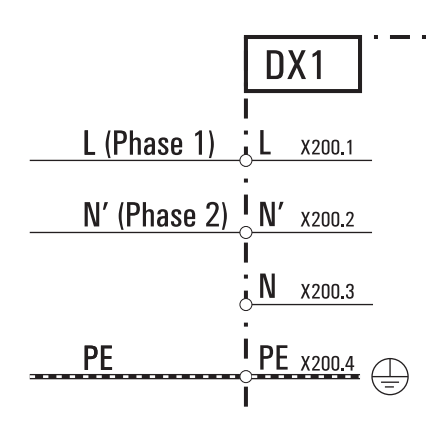

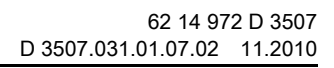

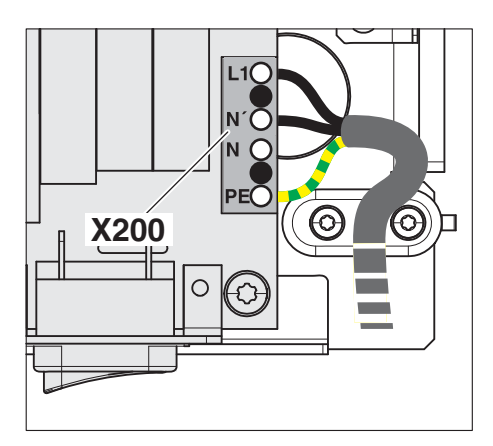

# 7 Starting up

## 7.1 Functional test

### 7.1.1 Overview

#### Explanation

A functional test must be performed according to the following procedure.

#### Step 1

- Check the protective ground wires and the device leakage current according to IEC 62353: 2007 (see section "Protective conductor test [→ 54]" and "Leakage current test [→ 56]"). Record the measured values in chapter 3 of the document "Inspection, maintenance and safety-related check".
- 2. Connect the power cable now.

#### Step 2

➤ Check the function of the X-ray tube assembly (see Section "Checking the X-ray tube assembly [→ 57]").

#### Step 3

At least one of the following tests must be performed, depending on which measuring instruments are available:

➤ Check the tube current (see the section entitled "Checking the tube current [ → 58]").

#### or

➤ Review the exposure time and high voltage kV (see Section "Checking exposure time and high voltage kV [→ 60]").

#### Step 4

➤ Check the deadman function (see section "Deadman function of the release [ $\rightarrow$  61]").

### 7.1.2 Protective conductor test

#### Auxiliary devices required

- Power source
  - Technical data:
  - No-load voltagemax. 6V.
  - Short-circuit currentmin. 5A max. 25A
- Ammeter
  - Observe the current intensity of the power source
- Voltmeter

#### Preparation

|                                 | WARNING |  |
|---------------------------------|---------|--|
| Potentially lethal shock hazard |         |  |
| Switch the line voltage off.    |         |  |
|                                 |         |  |

- 1. Switch the line voltage at the main switch of the building installation off.
- 2. Remove the power cable from connector X200 on PC board DX1.

#### Visual check

- 1. Check the assembly and firm seating of the ground conductor.
- 2. Check the main fuse (F200, F201).
- 3. Check the condition of the grounding strap.
  - ✤ No damage should be evident at position (K). Slight restriction at the position (K) of up to 20% cross-section loss is acceptable.

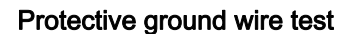

#### Explanation

This test checks the electrical resistance of conductive and exposed parts of the X-ray unit against the protective wire connection.

#### Test assembly

See drawing.

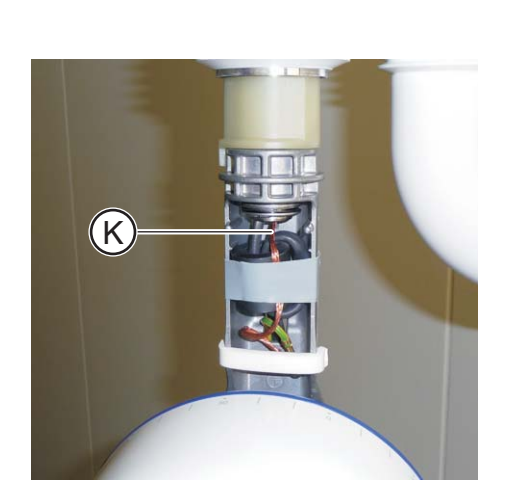

test

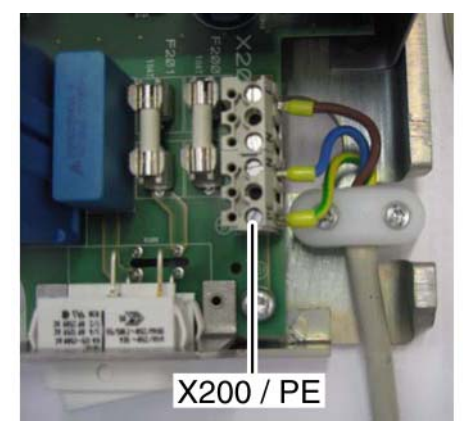

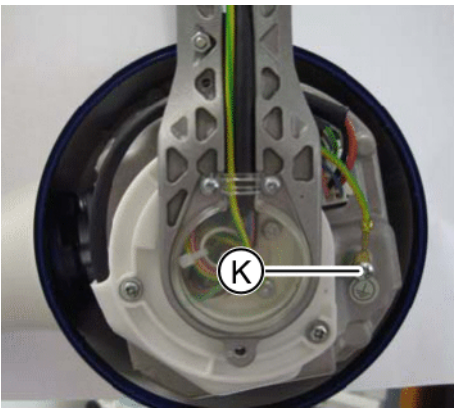

- Set the test current for at least 5 seconds between protective wire connection X200 / PE (board DX1) and ground connection B (X-ray tube assembly).
- 2. Read the voltage drop at the voltmeter and the current at the ammeter.
- Calculate the protective conductor resistance with the formula "R = U / I."

#### Limit value

The calculated resistance value is not permitted to exceed 0.2  $\boldsymbol{\Omega}$  .

### 7.1.3 Leakage current test

#### Auxiliary devices required

- Line-frequency, high-resistance measurement voltage source (isolation transformer)
- A measuring circuit (MD) that meets the requirements of IEC 60 601-1.
- Voltmeter

#### Alternative

Complete test units, e.g. the "Bender tester", fulfill these requirements as well.

#### Equivalent device leakage current measurement

Test assembly

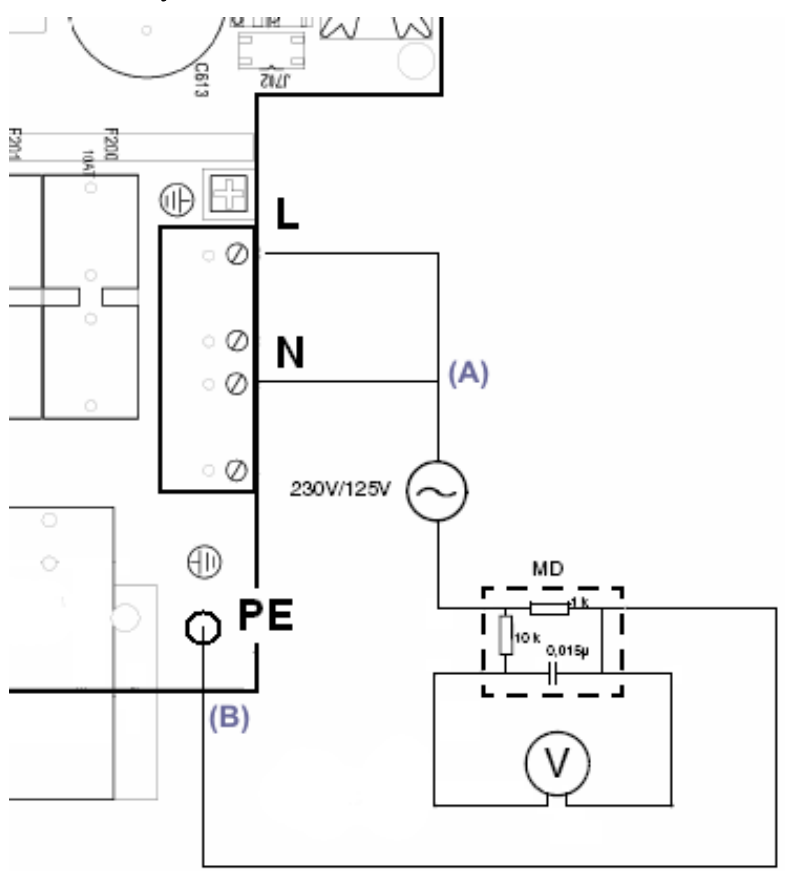

- 1. Connect the measurement voltage source to the measuring circuit (MD).
- 2. Connect the voltmeter to the measuring circuit (MD).
- 3. Connect the measuring circuit (**MD** to the metallic part **(B)** of the wall module housing.
- 4. Short-circuit the power connection (**N** and **L**) with a suitable cable.
- 5. Connect the measurement voltage source to the shorted power connection (A).
- 6. Switch on the power supply of the unit.

#### test

| <u>^</u>                                                   | WARNING                                   |  |
|------------------------------------------------------------|-------------------------------------------|--|
| Potentially lethal shock hazard                            |                                           |  |
| Do not touch the unit while measuring the leakage current! |                                           |  |
| 1.                                                         | Switch the measurement voltage source on. |  |

- 2. Read the voltage drop at the voltmeter and adjust the measuring range if necessary.
- 3. Switch the measurement voltage source off.

#### Calculation

The measured value is the exact equivalent of the leakage current.

| Measuring range | Leakage current |
|-----------------|-----------------|
| mV              | μA              |
| V               | mA              |

#### Limit value

The measured value must not exceed 0.55mA.

#### NOTICE

Always document your measuring results for comparative measurements performed later.

- > Enter the measured values in the maintenance certificate.
- Describe the measuring instrument used (to ensure reproducibility).

### 7.1.4 Checking the X-ray tube assembly

- 1. Switch on the building installation or the emergency circuit to which the HELIODENT<sup>PLUS</sup> was connected.
- 2. Switch the unit on.
- 3. Monitor the self-test.
- 4. Select the shortest radiation time (0.01 0.05) and 60kV.

|       | WARNING    |  |
|-------|------------|--|
| X-ray | radiation! |  |

5. Release radiation 3 times.

### 7.1.5 Checking the tube current

#### Auxiliary devices required

Ammeter

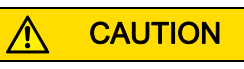

Only use battery-powered measuring devices.

#### Preparation

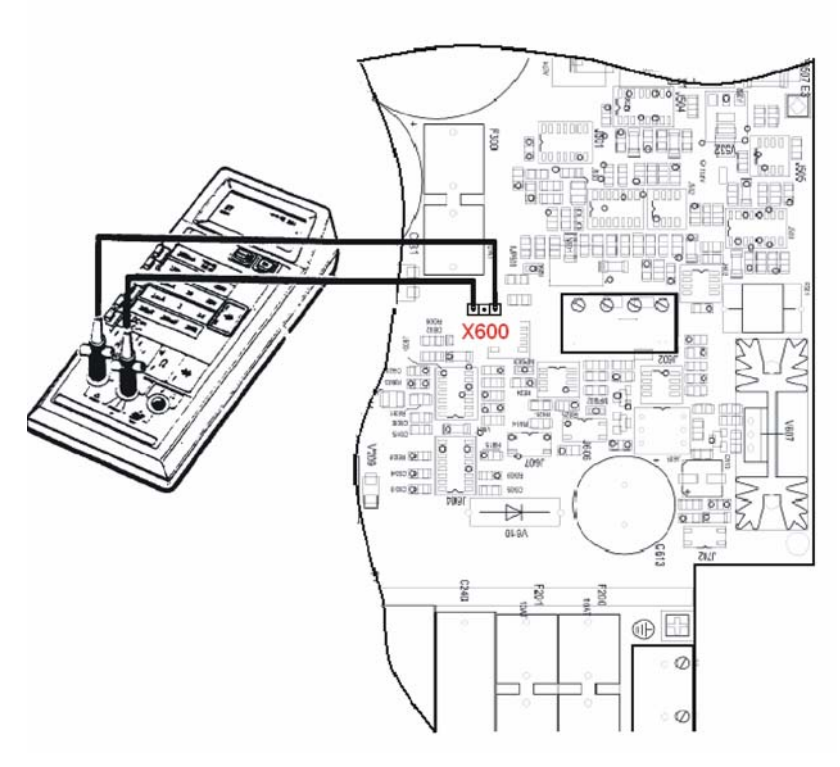

- 1. Switch the unit off.
- 2. Set the ammeter to the "10 mA DC" measuring range.
- 3. Connect the ammeter to the two outer **X600** connectors on board **DX1**.
- 4. Switch the unit on.
- 5. Set the radiation time to 3.2 seconds (display: "3.20 s").

#### test

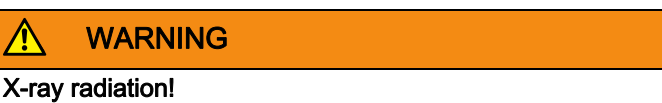

➤ Release an exposure with the release button and read the tube current from the ammeter.

**Tolerance**: The tube current must be 7 mA  $\pm$ 1.4 mA.

#### Completion

- 1. Switch the unit off.
- 2. Remove the measuring wires of the ammeter from connector X600.
- 3. Reattach the housing on the wall module.

#### In case of an error

- The measurement value is not reached.
  - Replace the X-ray tube assembly.

### 7.1.6 Checking exposure time and high voltage kV

#### Auxiliary devices required

• Suitable radiation meter.

Examples:

- Mini-X
- PMX I-D
- MOM

#### Preparation

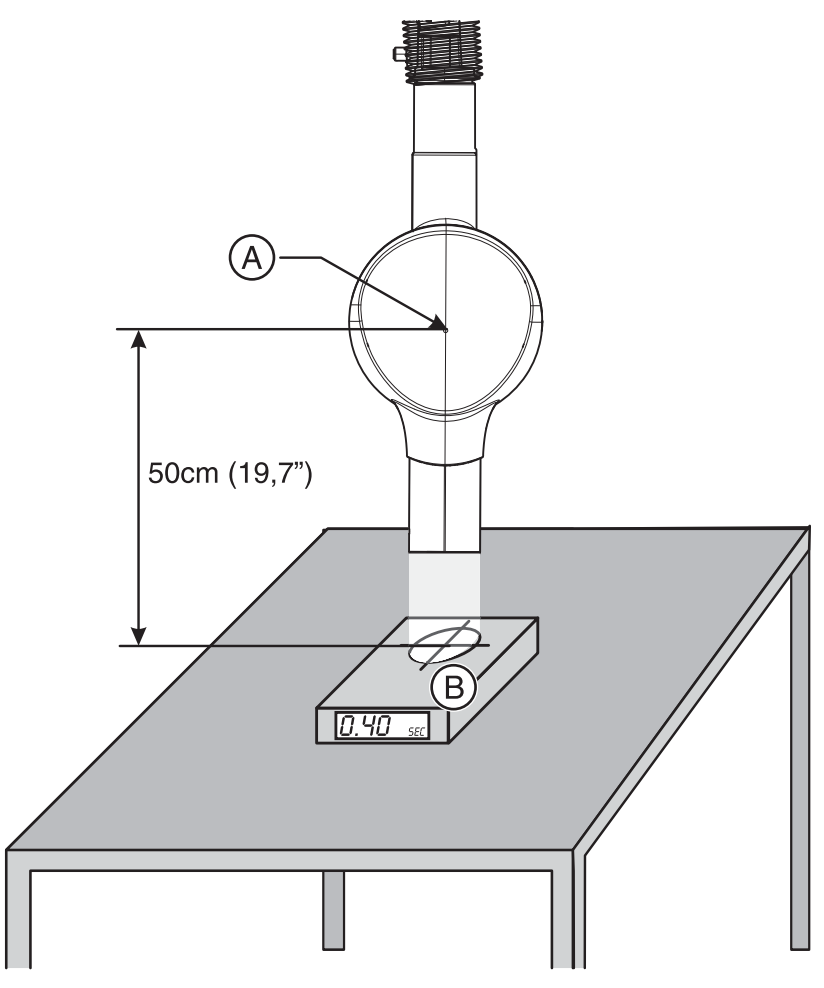

- 1. Switch the X-ray unit on.
- 2. Wait until the self-test is finished (operational readiness signal must be lit). The display reading shows the radiation time and a patient symbol).
- 3. Set an exposure time between 0.25 and 0.4 seconds. The display of control board DX4 must be clearly visible
- Position the measuring instrument (B) in such a way that the active sensor measuring surface has a distance of 50 cm (19.7") from the focus (A) of the X-ray tube assembly.
- 5. Switch on the measuring instrument.

#### test

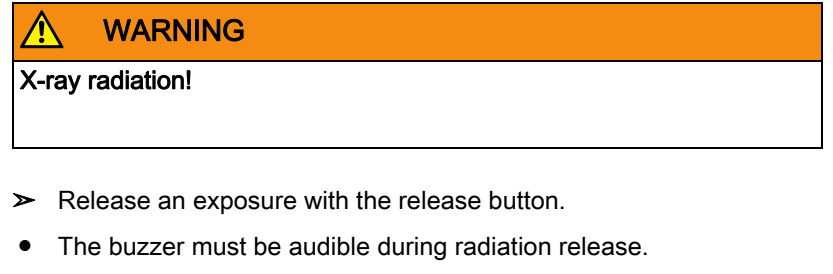

- The radiation indicator lights up.
  - The radiation LED lights up yellow.
  - The display background lights up yellow.
- Check the measures exposure time and the high voltage measured at the measuring instrument.

**Tolerance:** The permitted tolerance of the exposure time and high voltage is  $\pm 10\%$ .

#### In case of error

- Radiation time outside of tolerance limits
  - Replace board DX4.
- High voltage outside of tolerance limits
  - Replace DX1.

#### 7.1.7 Checking the deadman function

#### test

1. Set the radiation time to 3.2 seconds (display: "3.20 s").

|       | WARNING    |  |  |
|-------|------------|--|--|
| X-ray | radiation! |  |  |
|       |            |  |  |

- 2. Release an exposure with the release button and let go of the release button prior to the end of the radiation.
- ✤ The radiation must stop.
- ♥ The actual radiation time must be shown as a **flashing** display.

#### In case of an error

The unit does not stop releasing radiation.

➤ Replace board DX4.

## 7.2 Attaching the housing covers

### 7.2.1 Support arm cover

1. Set the cover of the arm connection onto the wall module as shown, between the support arm and the wall.

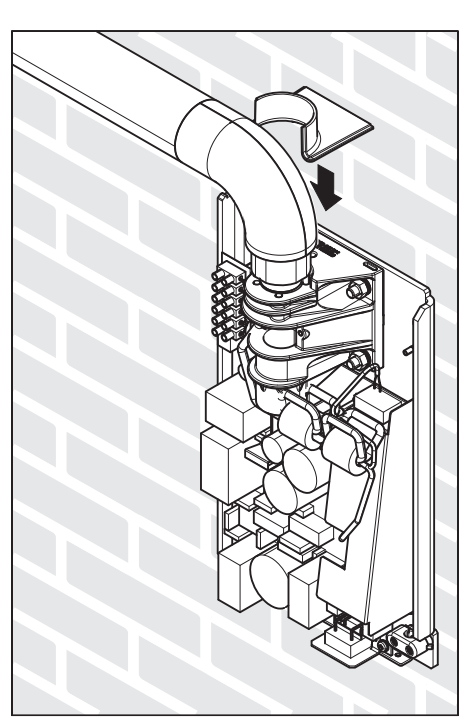

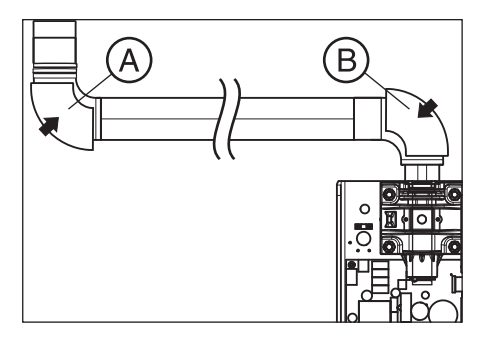

2. Attach the housing shells (A and B) to the support arm.

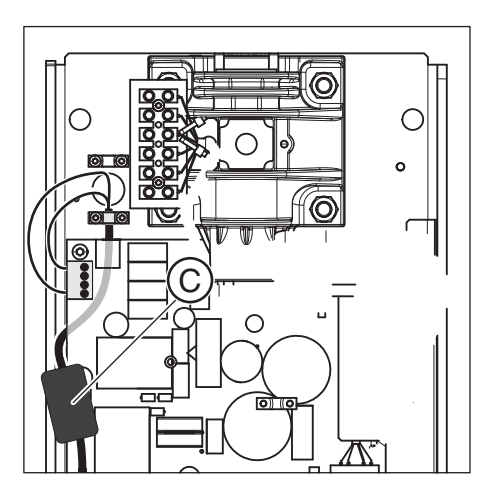

### 7.2.2 Wall module

1. Only with manual release S3 (coiled cable): Place the ferrite core of the coiled cable (C) inside the wall module.

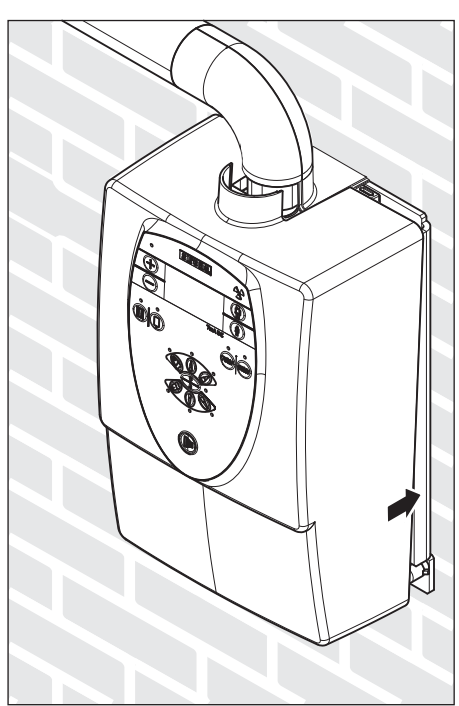

- 2. Attach the protective cover of the wall module, locking it into place at the top first.
- 3. Attach the cover with two screws from underneath.

4. **Only with manual release S3 (coiled cable):** Cover the release symbol on the control membrane with the adhesive dot provided.

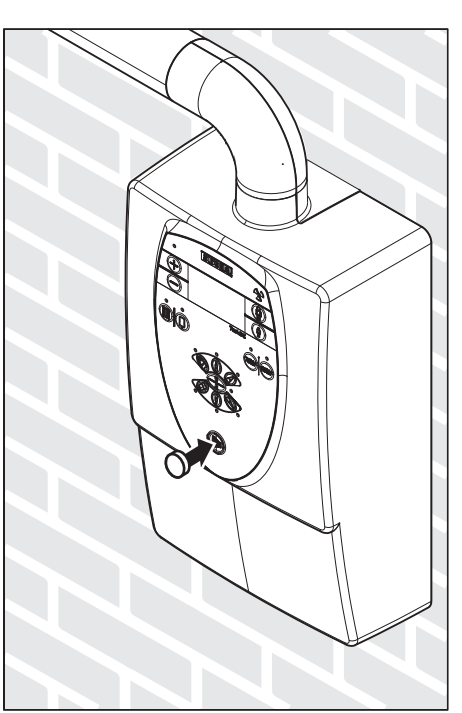

### 7.2.3 Remote control

1. **Only with manual release S3 (coiled cable):** Place the ferrite core of the coiled cable inside the housing.

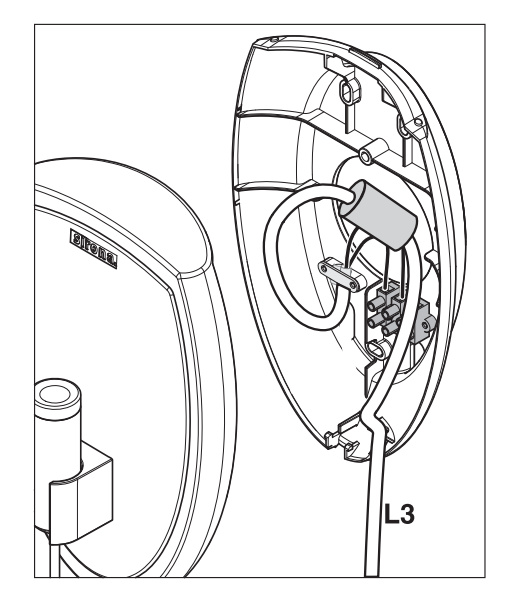

- 2. Mount the cover of the remote control on top of the chassis from above.
- 3. Snap the cover into the chassis at the bottom.
- 4. **Only with manual release S3 (coiled cable):** Connect the manual release.

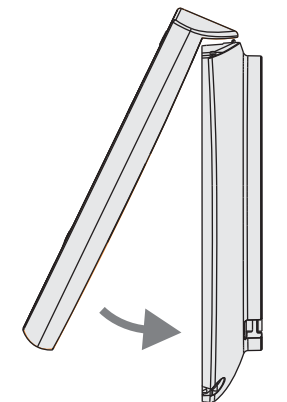

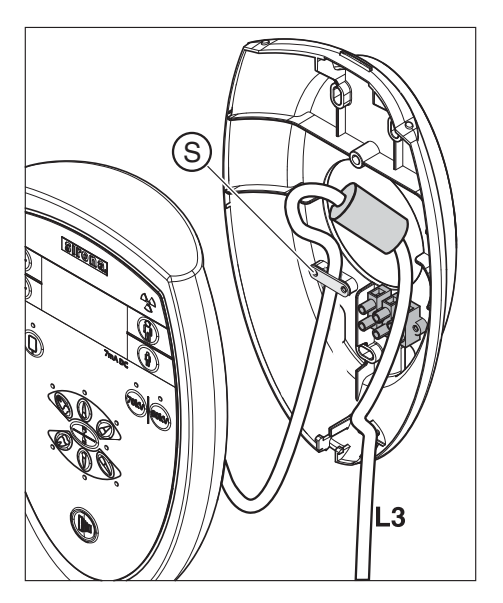

### 7.2.4 Remote timer

1. **Only with manual release S3 (coiled cable):** Place the ferrite core of the coiled cable inside the housing centered on the opening in the wall. To do this, fasten the coiled cable with the strain relief clamp (**S**).

- 2. Mount the cover of the Remote Timer on top of the chassis from above.
- 3. Snap the cover into the chassis at the bottom.
- 4. **Only with manual release S3 (coiled cable):**Cover the release symbol on the control membrane with tape.
- 5. Only with manual release S3 (coiled cable): Hang the manual release into the holder next to the control membrane.

### NOTICE

The blank panel must be firmly attached to the cover on the wall module.

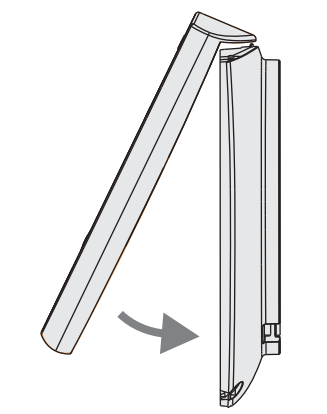

## 7.3 Individual unit adaptation

#### Explanation

The functionality of the HELIODENT<sup>PLUS</sup> can be adapted to customer requirements via service routines.

#### Command

See section "Service routines [  $\rightarrow$  68]".

#### Overview

The following adaptation of the key assignment and the exposure tables are most often requested by the customer:

| Service routine | Function                                                        |
|-----------------|-----------------------------------------------------------------|
| S05             | Selection of sensor type                                        |
| S04             | Selection of film type                                          |
| S06             | Selection of cone type                                          |
| S07             | Set diaphragm type                                              |
| S01             | Configuration of transparency compensation for films            |
| S02             | Configuration of transparency compensation for sensors          |
| S13             | Activation/deactivation of 60/70 kV toggle                      |
| S14             | Activation/deactivation of detector medium toggle (film/sensor) |

Other service routines enable individual display settings:

| Service routine | Function                                                                 |
|-----------------|--------------------------------------------------------------------------|
| S08             | Configuration of radiation time and dose display after an X-ray exposure |
| S09             | Configuration of time-out time of the radiation time and dose display    |
| S10             | Configuration of display options: Area dose and actual radiation time    |
| S11             | Configuration of power-save mode                                         |
| S12             | Configuration of time-out time of the power-save mode                    |

More information on the service routines is provided in the Service Manual

In addition, the user can activate preselected service routines via his own service area (see operating instructions).

# Final work

8

- 1. Switch the unit on.
- Finally, check the functioning of the unit by releasing radiation repeatedly with different settings (time, kV, tooth symbol, patient symbol) according to the operating instructions. The unit must function flawlessly.
- 3. Instruct the customer on how to operate the unit.
- 4. Enter the serial numbers in the "Installation Report/Warranty Passport".
- 5. Complete the remaining points of the "Installation Report/Warranty Passport" with the customer.
- 6. Separate the carbon copy of the "Installation Report/Warranty Passport".
- 7. Hand over the original of the Installation Report/Warranty Passport ("CUSTOMER'S COPY") to the customer.
  - The carbon copy "DEALER'S COPY " is for the customer records kept by the Technical Department.
- ✤ The unit is now ready for operation.

#### NOTICE

The technical documents included in the scope of supply are part of the system and must be handed over to the customer.

For the USA/Canada only: Affix the warning label and the DHHS label.

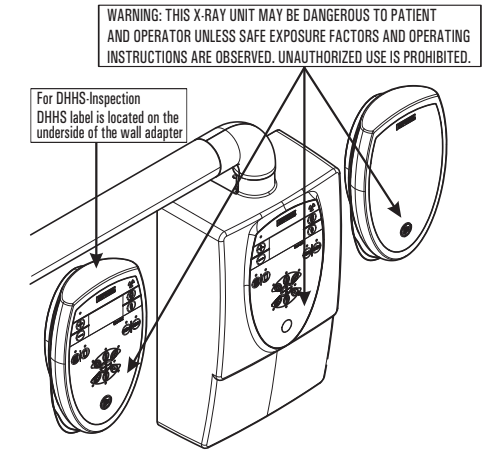

# Appendix

9.1 Selection of the release button

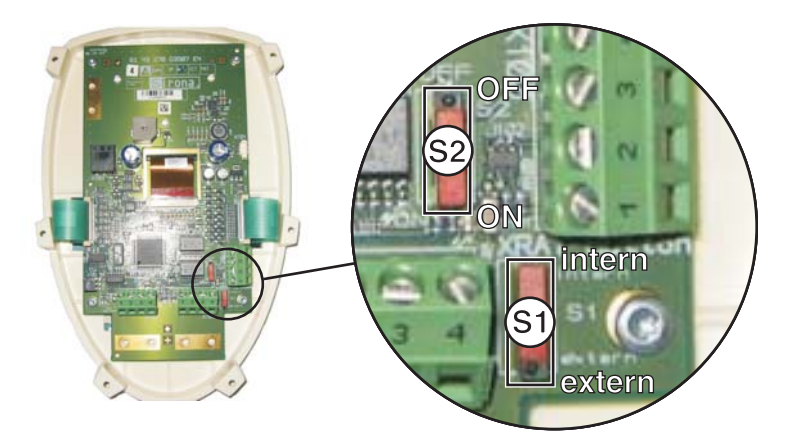

- Slide switch S1 toggles between the release button on control membrane S4 (*internal*) and an external release button (*external*). The external release button can be a manual release (S3) or a release button with remote control (S9).
- When delivered, slide switch **S1** is set to "*external*".

## 9.2 Service routines

### 9.2.1 Operation

- 1. Switch the unit on.
- 2. Press the Film key, the Sensor key and the Bite Wing key simultaneously.
  - Soll is displayed in front of a white background.
- 3. Scroll through the list of service routines by pressing the +/- keys.

- 4. Press the Film key to show the setting of the displayed service routine and make any changes which then may be necessary.
  - $\$  The setting is displayed.
- 5. To change the setting, press the +/- keys.

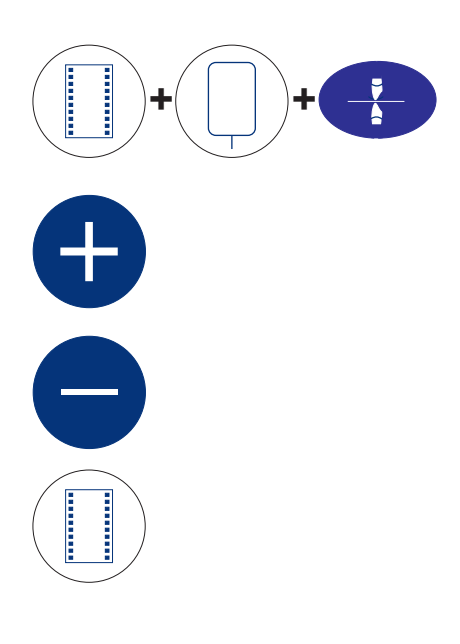

- 6. To save the current service routine, press the Adult key.
- 7. To discard the settings of the current service routine and quit it, press the Child key.
- 8. Finally, switch the unit off and then on again.

### 9.2.2 Service routine S15

#### Explanation

Configuration of the safety circuit bypass.

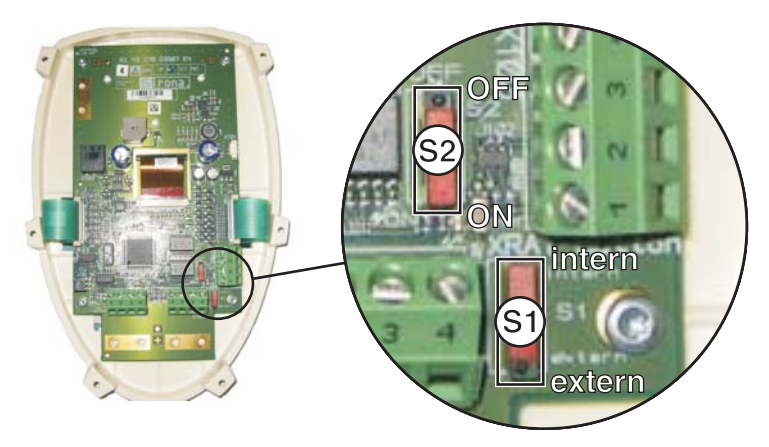

The safety circuit can be bypassed via hardware on DX4 (slide switch S2) (See section "Setting switch S1 and S2 on DX4 [ $\rightarrow$  68]".

- Slide switch **S2** "On" = safety circuit bypassed
- Slide switch **S2** "Off" = safety circuit activated

If the setting of slide switch **S2** is changed, then the setting of service routine **S15** also must be changed.

- If slide switch S2 is set to "On", then "On" also must be activated in service routine S15.
- If slide switch S2 is set to "Off", then "Off" also must be activated in service routine S15.

#### Factory setting

• Slide switch **S2** and service routine 15 are set to "*On*" ex works.

#### Operation

Toggle between *Off* and *On* by pressing the +/- keys.

## 9.3 Replacing old units

### 9.3.1 Overview

#### Explanation

It is possible to conceal the installation site of an old unit when installing a HELIODENT<sup>PLUS</sup>.

- A special adapter plate is available for the purpose of replacing horizontally mounted old units (e.g. the HELIODENT DS)
  - See the section on "Replacement of horizontally mounted old units with an adapter plate [→ 71]".
- The HELIODENT<sup>PLUS</sup> has a lower knock-out elongated hole for the replacement of vertically mounted old units.
  - See the section on "Replacement of vertically mounted old units [→ 73]".

#### Prerequisites

- Regardless of their prior use, the existing drill holes and wall plugs must comply with the installation regulations and must be checked by the person performing installation.
- The different connection areas of the old units may make it necessary to relocate the existing electrical connections (e.g. concealed installation) on-site.

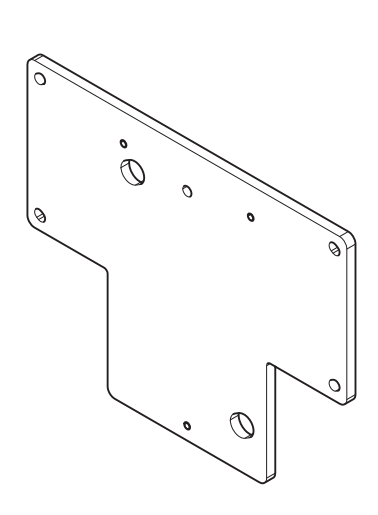

# 9.3.2 Replacement of horizontally mounted old units with an adapter plate

#### Explanation

The adapter plate (**REF 62 42 254**) serves to conceal an existing installation site of a horizontally mounted old unit and provide the threaded holes required to mount a HELIODENT<sup>PLUS</sup>.

#### Suitable old units

- HELIODENT DS
- HELIODENT MD
- Planmeca Intra

#### 

The on-site electrical installation must be performed according to the valid regulations for medical electrical equipment (DIN VDE 0100-710).

#### 

#### Observe wall properties

In installation situations, the technician is responsible for the assessment of wall properties and selecting the method of attaching the unit to the wall.

#### Prerequisites

• A check was performed to ensure that the mounting dimensions of the old unit match those of the adapter plate.

#### NOTICE

#### Exclusion of liability if the adapter plate is modified

If any design/structural changes are made in the adapter plate (e.g. additional holes, removal of material, etc.) Sirona accepts no liability whatsoever for any damage caused by said changes.

#### Preparation

- 1. Unscrew and remove the old unit.
- 2. Check the existing drill holes. Do they comply with the description in the installation regulations?
- Check the electrical connection area of the old unit. It may be necessary to relocate the electrical connections (concealed installation for example).
- Only if the old power cable is used: Check whether the minimum requirement for the power cable (3x1.5 mm<sup>2</sup> (AWG 16)) has been fulfilled.
- Only for concealed installation of a remote control or a remote timer: Check whether a conduit with a 
   ø int. of at least 12mm (1/2") is available for cable L6 or L9.

#### Concealed installation

#### 

Do not install the cables for Remote Timer **L6** and power cables in the same conduit.

- 1. **Only if the old power cable is used:** Extend the power cable sufficiently if necessary.
- 2. Only if a remote timer is used: Pull cable L6 into the wall.
- 3. Only if a remote control is used: Pull cable L9 into the wall.
- 4. Pick up the adapter plate.
- 5. Insert the power cable and any existing cables **L6** or **L9** through the adapter plate.
- 6. Screw on the adapter plate.
- 7. Align the adapter plate with a spirit level and screw it into place.
- 8. Attach the supplied caps to the screw heads.

#### Surface installation

- 1. Pick up the adapter plate.
- 2. Screw on the adapter plate.
- 3. Align the adapter plate with a spirit level and screw it into place.
- 4. Attach the supplied caps to the screw heads.

#### Further installation steps

➤ Perform the remaining installation steps as described in the Chapter on "Installation [ → 16]".

Adaptation of the remaining installation steps due to replacement of an old unit:

- The drilling template is not required.
- The wall adapter is fastened using the three M8x16 screws and three 8.4mm washers supplied.
# 9.3.3 Replacement of vertically mounted old units

### Explanation

In the case of a vertically mounted old unit which was fastened with two installation holes located one above the other, a HELIODENT<sup>PLUS</sup> can be installed using the existing drill holes.

#### 

#### Observe wall properties

In installation situations, the technician is responsible for the assessment of wall properties and selecting the method of attaching the unit to the wall.

#### Prerequisites

- The existing distance between the drill holes must be between 258 mm (10 1/8") and 281 mm (11").
  - "Elongated hole" installation version: If the distance between the drill holes is less than 281 mm (11"), the lower knock-out elongated hole (G) of the wall adapter must be used.

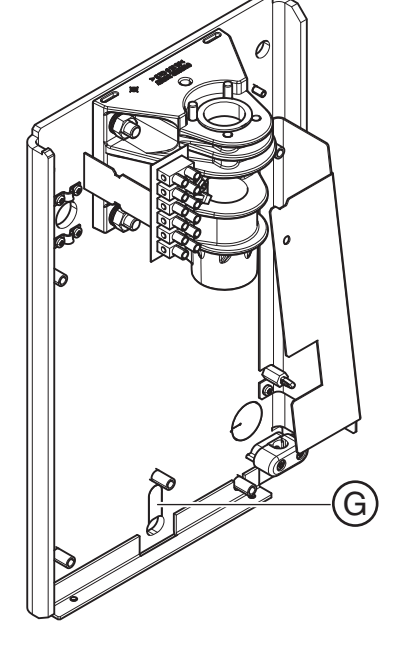

## Suitable old units

- Progeny Preva
- Gendex 765DC<sup>1</sup>

#### Preparation

- 1. Unscrew and remove the old unit.
- 2. Check the existing drill holes. Do they comply with the description in the installation regulations?
- 3. Check the electrical connection area of the old unit. It may be necessary to relocate the electrical connections (concealed installation for example).

- 4. **Only if the old power cable is used:** Check whether the minimum requirement for the power cable (3x1.5 mm<sup>2</sup> (AWG 16)) has been fulfilled.
- 5. Only for concealed installation of a remote control or a remote timer: Check whether a conduit with a  $\emptyset$  int. of at least 12mm (1/2") is available for cable L6 or L9.

#### 

# Risk of damage

Make sure that board DX1 is not damaged when dismantling it!

Observe ESD protective measures!

- 6. **"Elongated hole" installation version only:** Unscrew the cables from board **DX1** on terminal strips **X500** and **X501**.
- 7. **"Elongated hole" installation version only:** Remove fastening screws **A** of board **DX1** (3x) and take board **DX1** off of the wall adapter.

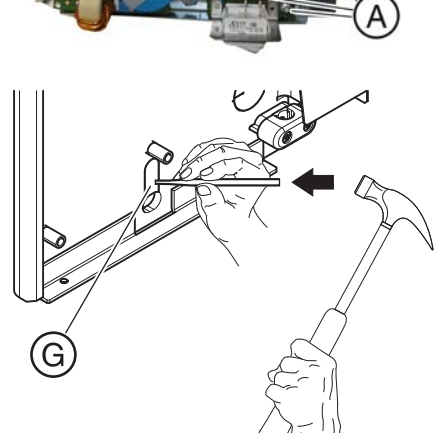

8. **"Elongated hole" installation version only:** Carefully punch out opening (**G**) in the wall adapter with a punch.

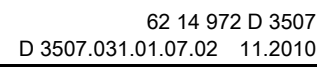

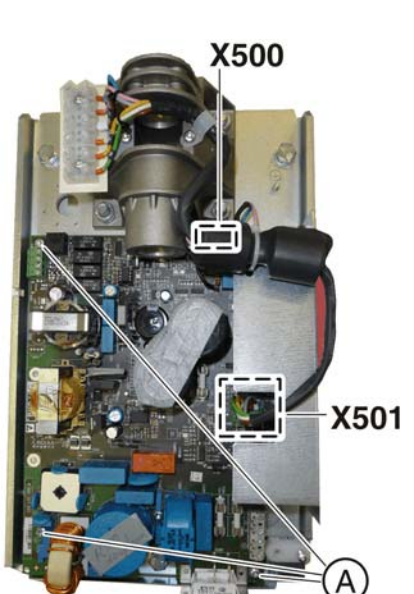

### Concealed installation

|                  | CAUTION                                                                        |
|------------------|--------------------------------------------------------------------------------|
| Do not<br>same c | install the cables for Remote Timer <b>L6</b> and power cables in the conduit. |
|                  |                                                                                |

- 1. **Only if the old power cable is used:** Extend the power cable sufficiently if necessary.
- 2. Only if a remote timer is used: Pull cable L6 into the wall.
- 3. Only if a remote control is used: Pull cable L9 into the wall.

#### Further installation steps

➤ Perform the remaining installation steps as described in the Chapter on "Installation [→ 16]".

Adaptation of the remaining installation steps due to replacement of an old unit:

- **"Elongated hole" installation version only:** Once you have screwed on the wall adapter, screw board DX1 back on again and reconnect the cables to terminal strips **X500** and **X501**.
  - Terminal strip X500:
    - X500.1 : blue (V)
    - X500.2: pink (W)
  - Terminal strip X501:
    - X501.1 : gray/brown (negative)
    - X501.2 : white (heating-)
    - X501.3 : yellow (heating+)
    - X501.4 : green (kVact)

We reserve the right to make any alterations which may be required due to technical improvements.

© Sirona Dental Systems GmbH 2010 D 3507.031.01.07.02 11.2010 Sprache: englisch Ä.-Nr.: 113 442

Printed in Germany

# Sirona Dental Systems GmbH

Fabrikstraße 31 64625 Bensheim Germany www.sirona.com **in the USA:** Sirona Dental Systems LLC 4835 Sirona Drive, Suite 100 Charlotte, NC 28273 USA

Order No 62 14 972 D 3507